# **MotorGuard** KMG High Performance Output Sine Wave Filter

Installation, Operation, and Maintenance Manual

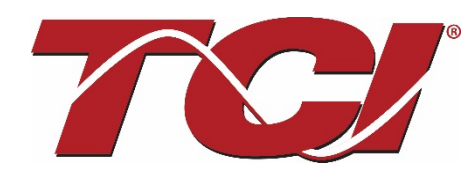

TCI, LLC W132 N10611 Grant Drive Germantown, Wisconsin 53022

Phone: 414-357-4480 Fax: 414-357-4484 Helpline: 800-824-8282 Web Site: <u>www.transcoil.com</u> © 2020 TCI, LLC All rights reserved

Product No: 24362 Effective: 03/13/2020 Version: 1.2

# **Table of Contents**

| 1.0    | Safety Instructions                       | 3  |
|--------|-------------------------------------------|----|
| Overv  | /iew                                      | 3  |
| Warn   | ings and Cautions                         | 3  |
| Gene   | ral Safety Instructions                   | 4  |
| 2.0    | Introduction                              | 5  |
| Intend | ded Audience                              | 5  |
| Addit  | ional Information                         | 5  |
| Instal | lation Checklist                          | 5  |
| 3.0    | Receiving Inspection and Storage          | 6  |
| Recei  | ving Inspection                           | 6  |
| Warra  | anty Information                          | 6  |
| Stora  | ge Instructions                           | 7  |
| 4.0    | Product Description                       | 8  |
| Motor  | Guard Sine Wave Filter                    | 8  |
| Mode   | I Number Encoding                         | 10 |
| Stand  | lard Product Ratings and Dimension Tables | 11 |
| Produ  | ict Technical Specifications              | 16 |
| 5.0    | Pre-installation Planning                 | 18 |
| Verify | v the Application                         | 18 |
| Selec  | t a Suitable Location                     | 18 |
| Powe   | r Wiring                                  | 18 |
| Contr  | ol Wiring (for units with PQconnect)      | 19 |
| Optio  | nal Features                              | 19 |
| 6.0    | Installation Guidelines                   | 20 |
| Moun   | ting                                      | 20 |
| Wirin  | g                                         | 20 |
| 7.0    | MotorGuard Operation                      | 24 |
| Start  | Up (Commissioning)                        | 24 |
| Opera  | ation                                     | 24 |
|        |                                           |    |

| 8.0 Maintenance and Service                | 25 |
|--------------------------------------------|----|
| MotorGuard Reliability and Service Life    | 25 |
| Periodic Maintenance                       | 25 |
| For Units with PQconnect:                  | 25 |
| Troubleshooting                            | 25 |
| 9.0 PQconnect                              | 26 |
| Product Description                        | 26 |
| Modbus RTU                                 | 26 |
| USPTL4 RS485 Converter Dip Switch settings | 37 |
| Replacement Parts                          | 46 |
| Factory Contacts and Tech Support          | 46 |
| 10.0 Drawings                              | 47 |

# 1.0 Safety Instructions

#### Overview

This section provides the safety instructions which must be followed when installing, operating and servicing the KMG MotorGuard Filter. If neglected, physical injury or death may follow, or damage may occur to the MotorGuard or equipment connected to the MotorGuard. The material in this chapter must be read and understood before attempting any work on, or with, the product.

The MotorGuard is intended to be connected to the output terminals of a variable frequency drive (VFD). An AC motor is connected to the output terminals of the MotorGuard and receives power from the VFD through the MotorGuard. The instructions, and particularly the safety instructions, for the VFD, motor and any other related equipment must be read, understood and followed when working on any of the equipment.

#### Warnings and Cautions

This manual provides two types of safety instructions.

Warnings caution readers about conditions, which can, if proper steps are not taken, lead to a serious fault condition, physical injury, or death.

Cautions are used to draw attention to instructions. Failure to properly follow such instructions may lead to a malfunction and possible equipment damage.

#### Warnings

Readers are informed of situations that can result in serious physical injury and/or serious damage to equipment with warning statements marked with the following symbols:

| Warning | Dangerous Voltage Warning: warns of situations in which<br>a high voltage can cause physical injury and/or<br>equipment damage. The text next to this symbol<br>describes ways to avoid the danger.   |
|---------|----------------------------------------------------------------------------------------------------|
| Warning | General Warning: warns of situations that can cause<br>physical injury and/or equipment damage by means other<br>than electrical. The text next to this symbol describes<br>ways to avoid the danger. |
| Warning | Electrostatic Discharge Warning: warns of situations in<br>which an electrostatic discharge may damage equipment.<br>The text next to this symbol describes ways to avoid the<br>danger.              |

#### Cautions

Readers are informed of situations that can lead to a malfunction and possible equipment damage with caution statements:

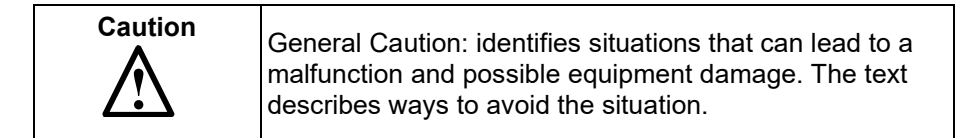

# Section 1.0 Safety Instructions

#### **General Safety Instructions**

These safety instructions are intended for all work on the MotorGuard. Additional safety instructions are provided at appropriate points on other sections of this manual.

| Warning | Be sure to read, understand, and follow all safety instructions.                                                                                                    |
|---------|----------------------------------------------------------------------------------------------------|
| Warning | Only qualified electricians should carry out all electrical installation and maintenance work on the MotorGuard.                                                                                                    |
| Warning | All wiring must be in accordance with the National Electrical Code (NEC) and/or any other codes that apply to the installation site.                                                                                                    |
| Warning | Disconnect all power before working on the equipment.<br>Do not attempt any work on a powered MotorGuard.                                                                                                    |
| Warning | The MotorGuard, VFD, motor, and other connected equipment must be properly grounded.                                                                                                    |
| Warning | The MotorGuard receives power from two or more sources.                                                                                                    |
|         | Three-phase power from the output terminals of the VFD is connected to the main input terminals of the MotorGuard.                                                                                                    |
|         | Power from a single-phase 120, 240 or 480 volt supply is connected to the MotorGuard for the cooling fan and PQconnect.                                                                                                    |
|         | The PQconnect alarm contacts may be connected to a circuit that receives power from another source.                                                                                                    |
|         | All of these sources of power must be disconnected before working on the MotorGuard.                                                                                                    |
| Warning | After switching off the power, always allow 5 minutes for the capacitors in the MotorGuard<br>and in the VFD to discharge before working on the MotorGuard, the VFD, the motor, or<br>connecting wiring. It is good practice to check with a voltmeter to make sure that all sources<br>of power have been disconnected and that all capacitors have discharged before beginning<br>work. |
| Warning | The VFD output terminals and the motor cables are at a dangerously high voltage when power is applied to the VFD regardless of motor operation.                                                                                                    |

# 2.0 Introduction

Thank you for selecting the KMG MotorGuard High Performance Output Filter. TCl has produced this filter for use in many PWM variable frequency drive (VFD) applications that require low distortion sine wave output power. This manual describes how to install, operate, and maintain the MotorGuard filter.

#### **Intended Audience**

This manual is intended for use by all personnel responsible for the installation, operation, and maintenance of the MotorGuard. Such personnel are expected to have knowledge of electrical wiring practices, electronic components, and electrical schematic symbols.

#### Additional Information

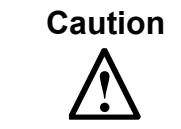

This manual provides general information describing your MotorGuard filter. More specific information is provided by the drawings shipped with the unit. Be sure to carefully review the information provided by these drawings. Information provided by the drawings shipped with the unit takes precedence over the information provided in this manual.

#### Installation Checklist

The following are the key points to be followed for a successful installation. These points are explained in detail in the following sections of this manual.

- Make sure that the installation location will not be exposed to direct sunlight, corrosive or combustible airborne contaminants, excessive dirt, or liquids.
- Select a mounting area that will allow adequate cooling air and maintenance access.
- Make sure that all wiring conforms to the requirements of the National Electric Code (NEC) and/or other applicable electrical codes.
- Connect the MotorGuard equipment grounding lug to the system ground of the premises wiring system. Use a properly sized grounding conductor.
- Wire the output power terminals of the VFD, T1(U), T2(V), & T3(W) to the input terminals of the MotorGuard, U, V, & W.
- Wire the output power terminals, of the MotorGuard, T1, T2, & T3 to the motor.
- Connect control power to the MotorGuard.
- For PQconnect option: Connect the MotorGuard fault relay contact to the appropriate fault monitoring circuit.
- Make sure that the VFD is set for operating modes and ranges that are compatible with the MotorGuard.
- Check everything thoroughly before operating the equipment.

# 3.0 Receiving Inspection and Storage

#### **Receiving Inspection**

The MotorGuard has been thoroughly inspected and functionally tested at the factory and carefully packaged for shipment.

When you receive the unit, you should immediately inspect the shipping container and report any damage to the carrier that delivered the unit.

Verify that the part number of the unit you received is the same as the part number listed on your purchase order.

#### Warranty Information

TCI, LLC ("TCI") warrants to the original purchaser only that MotorGuard products will be free from defects in materials and workmanship under normal use and service for a period originating on the date of shipment from TCI and expiring at the end of One (1) year of useful service, not to exceed 18 months from the date of shipment. The foregoing limited warranty is TCI's sole warranty with respect to its products and TCI makes no other warranty, representation or promise as to the quality or performance of TCI's products. THIS EXPRESS LIMITED WARRANTY IS GIVEN IN LIEU OF AND EXCLUDES ANY AND ALL EXPRESS OR IMPLIED WARRANTIES INCLUDING, WITHOUT LIMITATION, ANY IMPLIED WARRANTY OF MERCHANTABILITY OR FITNESS FOR A PARTICULAR PURPOSE.

This warranty shall not apply if the product was:

- altered or repaired by anyone other than TCI;
- applied or used for situations other than those originally specified; or
- subjected to negligence, accident, or damage by circumstances beyond TCI's control, including but not limited to, improper storage, installation, operation or maintenance.

If, within the warranty period, any product shall be found in TCI's reasonable judgment to be defective, TCI's liability and the Buyer's exclusive remedy under this warranty is expressly limited, at TCI's option, to (i) repair or replacement of that product, or (ii) return of the product and refund of the purchase price.

Such remedy shall be Buyer's sole and exclusive remedy. TCI SHALL NOT, IN ANY EVENT, BE LIABLE FOR INCIDENTAL DAMAGES OR FOR CONSEQUENTIAL DAMAGES INCLUDING, BUT NOT LIMITED TO, LOSS OF INCOME, LOSS OF TIME, LOST SALES, INJURY TO PERSONAL PROPERTY, LIABILITY BUYER INCURS WITH RESPECT TO ANY OTHER PERSON, LOSS OF USE OF THE PRODUCT OR FOR ANY OTHER TYPE OR FORM OF CONSEQUENTIAL DAMAGE OR ECONOMIC LOSS.

The foregoing warranties do not cover reimbursement for removal, transportation, reinstallation, or any other expenses that may be incurred in connection with the repair or replacement of the TCI product.

The employees and sales agents of TCI are not authorized to make additional warranties about TCI's products. TCI's employees and sales agents oral statements do not constitute warranties, shall not be relied upon by the Buyer and are not part of any contract for sale. All warranties of TCI embodied in this writing and no other warranties are given beyond those set forth herein.

TCI will not accept the return of any product without its prior written approval. Please consult TCI Customer Service for instructions on the Return Authorization Procedure.

# Section 3.0 Receiving Inspection and Storage

#### Storage Instructions

If the MotorGuard is to be stored before use, be sure that it is stored in a location that conforms to published storage humidity and temperature specifications stated in this manual. Store the unit in its original packaging.

# 4.0 **Product Description**

#### MotorGuard Sine Wave Filter

The MotorGuard is a low-pass sine wave filter designed and developed by TCI to deliver conditioned power to motor loads driven by PWM drives at a variety of lead lengths. The MotorGuard is available for 460/480 volt and 575/600 volt systems.

The MotorGuard is a passive filter connected in series with the output terminals of the variable frequency drive. It is designed to remove the carrier frequency distortion from the output voltage waveform. The use of this low-pass, L-R-C device will result in a nearly pure sine wave voltage profile. This design will reduce the effects of the reflected wave phenomenon, (dv/dt), such as insulation damage or premature failure in motors, transformers and VFD output cables. The MotorGuard will also reduce the effects of stray high frequency harmonic currents, thereby reducing VFD ground fault problems and noise interference in transducer signals.

The MotorGuard is available in two package configurations: Industrial and GP. The Industrial filter is a stand-alone device that can be furnished in its own enclosure and mounted adjacent to the VFD, and is also available on an open panel for mounting within an enclosure provided with the VFD or other equipment. The GP filter is furnished in its own enclosure and mounted adjacent to the VFD.

The MotorGuard is suitable for all lead lengths extending as far as 15,000 feet.

The MotorGuard consists of the following standard features and components:

- An R-L-C power filter circuit with:
  - A TCI 3-phase reactor specifically designed for the MotorGuard
  - o Power resistors
  - High-endurance, harmonic-rated capacitors
- Bleeder resistors to ensure safe capacitor discharge upon filter shutdown.
- Compression terminals for ease and integrity of all power wiring.
- Cooling fans to ensure adequate cooling and safe operating temperatures.

#### Optional PQconnect:

• PQconnect provides unit status detection, metering, waveforms and power quality data. The PQconnect data is made available via basic Modbus RTU over RS485 serial connection.

# **KMG IOM**

#### Nameplate Data

Figure 1 shows an example of a MotorGuard nameplate. The following information is marked on the nameplate:

- Part number: encoded model number explained on the following page
- FLA: the rated continuous operating current (RMS amps)
- System Voltage: the maximum VFD output voltage (fundamental)
- Hz: the maximum VFD output frequency (fundamental)
- Phase: 3 The MotorGuard is designed for use only with 3 phase motors.
- Drawing #: outline and mounting dimension of filter
- Schematic #: schematic diagram of filter
- Manufacturing #: for TCI internal use
- Enclosure Type: Industrial filters are open panel construction or NEMA 1 enclosed. GP filters are NEMA 1 or NEMA 3R enclosed.

| TCI, LLC                                                        | The Leader in Power Quality Solutions and Support         |  |  |  |  |  |
|-----------------------------------------------------------------|-----------------------------------------------------------|--|--|--|--|--|
| Milwaukee, WI 53224<br>Phone: 800-824-8282<br>www.transcoil.com | KMG High Performance Output Filter                        |  |  |  |  |  |
| Part Number: KMG130A01A                                         |                                                           |  |  |  |  |  |
| FLA: 130                                                        | Drawing #: 101968DG                                       |  |  |  |  |  |
| System Voltage: 4                                               | 80 Schematic #: 24281-6DG                                 |  |  |  |  |  |
| Hz: 60 MAX                                                      | Manufacturing #: 10126                                    |  |  |  |  |  |
| Phase: 3                                                        | Enclosure Type: 1                                         |  |  |  |  |  |
| Short Circuit Curre                                             | Short Circuit Current: 10kA rms symmetrical, 480V maximum |  |  |  |  |  |
|                                                                 | IotorGuard                                                |  |  |  |  |  |

Figure 1: Example of MotorGuard Nameplate

### **KMG IOM**

#### Model Number Encoding

Figures 2 and 3 dentify the significance of each character in the MotorGuard model number. The example model number, KMG130A01A designates an Industrial MotorGuard that is rated 130 amps, 480 volts, and is furnished in a NEMA 1 enclosure.

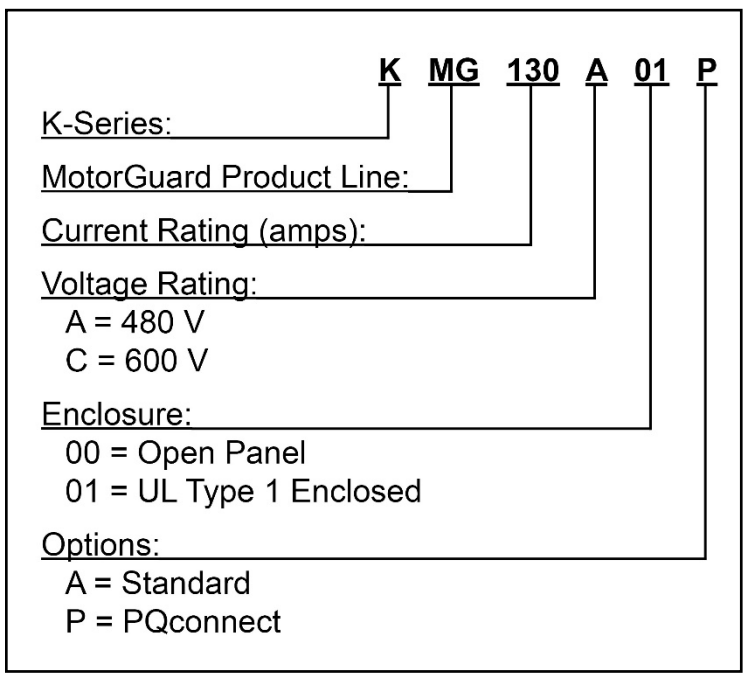

Figure 2: MotorGuard Model Number Encoding – Industrial Version

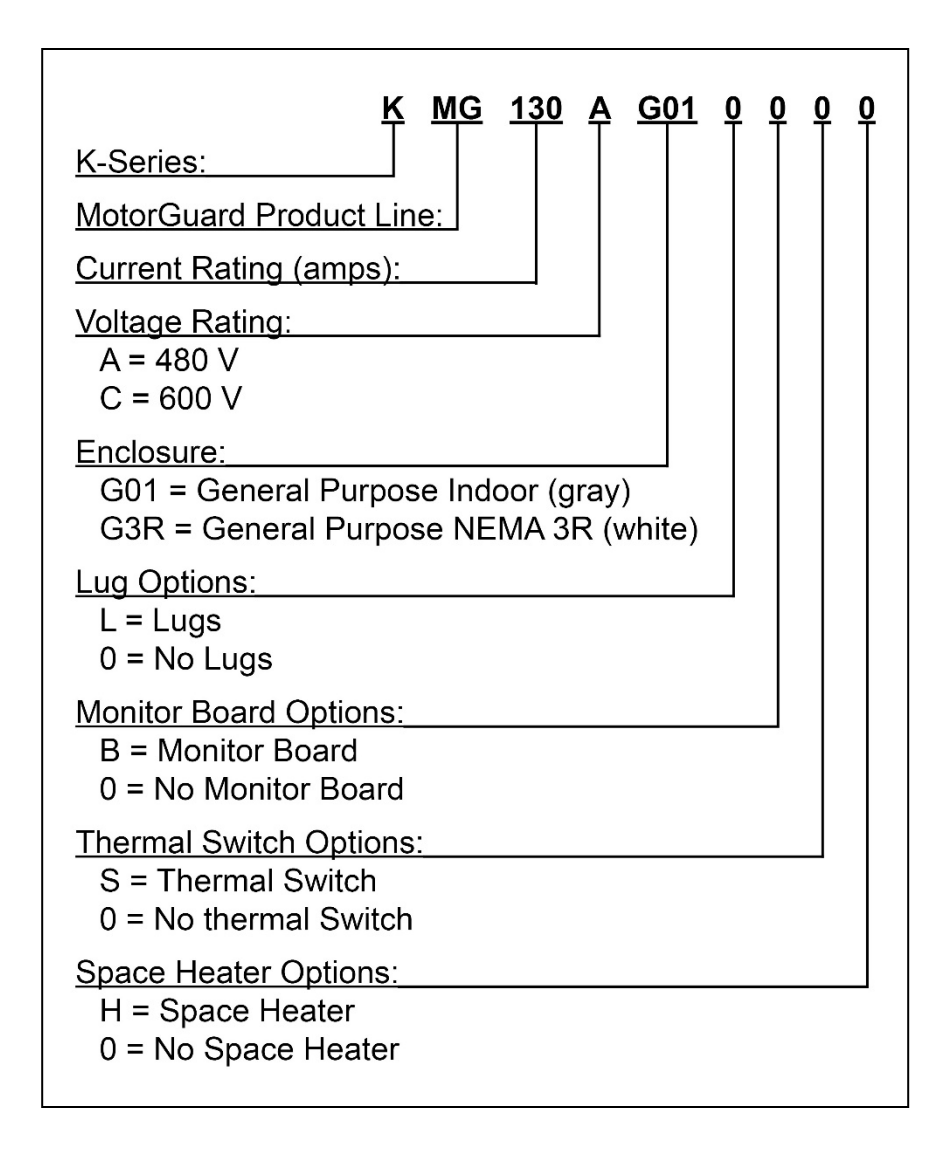

#### Figure 3: MotorGuard Model Number Encoding – General Purpose Version

The MotorGuard has a current rating rather than a horsepower rating. The rating and dimension tables in the following section list the nominal horsepower ratings corresponding to the current ratings of the standard models.

#### **Standard Product Ratings and Dimension Tables**

The following tables list the ratings and dimensions of the standard MotorGuard models:

- Table 1 lists 480 Volt models on open panels.
- Table 2 lists 480 Volt models in NEMA 1 enclosures.
- Table 3 lists 600 Volt models on open panels.
- Table 4 lists 600 Volt models in NEMA 1 enclosures.
- Table 5 lists 480 Volt models in NEMA 1 enclosures.
- Table 6 lists 480 Volt models in NEMA 3R enclosures.
- Table 7 lists 600 Volt models in NEMA 1 enclosures.
- Table 8 lists 600 Volt models in NEMA 3R enclosures.

| Model<br>Number | Nominal<br>Horsepower | Current<br>Rating<br>(amps) | Heat<br>Loss<br>(Watts) | Weight<br>(Ibs.) | Height<br>(in.) | Width<br>(in.) | Depth<br>(in.) |
|-----------------|-----------------------|-----------------------------|-------------------------|------------------|-----------------|----------------|----------------|
| KMG8A00A        | 5                     | 8                           | 300                     | 60               |                 |                |                |
| KMG12A00A       | 7.5                   | 12                          | 350                     | 60               |                 |                |                |
| KMG16A00A       | 10                    | 16                          | 400                     | 70               |                 | 75 17.00       |                |
| KMG23A00A       | 15                    | 23                          | 550                     | 75               | 20.75           |                | 11 75          |
| KMG30A00A       | 20                    | 30                          | 650                     | 85               | 30.75           |                | 11.75          |
| KMG35A00A       | 25                    | 35                          | 750                     | 85               |                 |                |                |
| KMG45A00A       | 30                    | 45                          | 850                     | 100              |                 |                |                |
| KMG55A00A       | 40                    | 55                          | 1000                    | 115              |                 |                |                |
| KMG65A00A       | 50                    | 65                          | 1100                    | 160              |                 | 17.00          |                |
| KMG80A00A       | 60                    | 80                          | 1550                    | 175              |                 |                |                |
| KMG110A00A      | 75                    | 110                         | 1700                    | 195              | 56.00           |                | 11 75          |
| KMG130A00A      | 100                   | 130                         | 2050                    | 200              | 50.00           |                | 11.75          |
| KMG160A00A      | 125                   | 160                         | 2450                    | 250              |                 |                |                |
| KMG200A00A      | 150                   | 200                         | 3300                    | 255              |                 |                |                |
| KMG250A00A      | 200                   | 250                         | 3700                    | 445              |                 |                |                |
| KMG305A00A      | 250                   | 305                         | 4700                    | 460              | 60.00           | 32.00          | 14.75          |
| KMG362A00A      | 300                   | 362                         | 4650                    | 475              |                 |                |                |
| KMG420A00A      | 350                   | 420                         | 5400                    | 580              |                 |                |                |
| KMG480A00A      | 400                   | 480                         | 6050                    | 635              | 60.00           | 32.00          | 16.38          |
| KMG600A00A      | 500                   | 600                         | 7350                    | 645              |                 |                |                |
| KMG750A00A      | 600                   | 750                         | 8800                    | 760              | 60.00           | 32.00          | 17.75          |

#### Table 1: Industrial 480 Volt Models on Open Panels

#### Table 2: Industrial 480 Volt Models in NEMA 1 Enclosures

| Model<br>Number | Nominal<br>Horsepower | Current<br>Rating<br>(amps) | Weight<br>(Ibs.) | Height<br>(in.)  | Width<br>(in.)               | Depth<br>(in.) |
|-----------------|-----------------------|-----------------------------|------------------|------------------|------------------------------|----------------|
| KMG8A01A        | 5                     | 8                           | 110              |                  |                              |                |
| KMG12A01A       | 7.5                   | 12                          | 110              |                  |                              |                |
| KMG16A01A       | 10                    | 16                          | 120              |                  | 1.38<br>Wall 17.50<br>bunted |                |
| KMG23A01A       | 15                    | 23                          | 125              | 31.38            |                              | 10.14          |
| KMG30A01A       | 20                    | 30                          | 140              | Vvali<br>Mounted |                              | 12.14          |
| KMG35A01A       | 25                    | 35                          | 140              | Wounted          |                              |                |
| KMG45A01A       | 30                    | 45                          | 155              | -                |                              |                |
| KMG55A01A       | 40                    | 55                          | 170              |                  |                              |                |
| KMG65A01A       | 50                    | 65                          | 245              |                  | 17.52                        | 10.40          |
| KMG80A01A       | 60                    | 80                          | 260              |                  |                              |                |
| KMG110A01A      | 75                    | 110                         | 280              | 56.00            |                              |                |
| KMG130A01A      | 100                   | 130                         | 300              | Mounted          |                              | 16.40          |
| KMG160A01A      | 125                   | 160                         | 340              | Wounted          |                              |                |
| KMG200A01A      | 150                   | 200                         | 345              |                  |                              |                |
| KMG250A01A      | 200                   | 250                         | 770              |                  |                              |                |
| KMG305A01A      | 250                   | 305                         | 790              |                  |                              |                |
| KMG362A01A      | 300                   | 362                         | 800              | 76.50            |                              |                |
| KMG420A01A      | 350                   | 420                         | 915              | Free             | 36.00                        | 24.00          |
| KMG480A01A      | 400                   | 480                         | 970              | Standing         |                              |                |
| KMG600A01A      | 500                   | 600                         | 975              |                  |                              |                |
| KMG750A01A      | 600                   | 750                         | 1085             |                  |                              |                |

### **KMG IOM**

| Model<br>Number | Nominal<br>Horsepower | Current<br>Rating<br>(Amps) | Heat<br>Loss<br>(Watts) | Weight<br>(Ibs.) | Height<br>(in.) | Width<br>(in.) | Depth<br>(in.) |
|-----------------|-----------------------|-----------------------------|-------------------------|------------------|-----------------|----------------|----------------|
| KMG8C00A        | 5                     | 8                           | 400                     | 60               |                 |                |                |
| KMG10C00A       | 7.5                   | 10                          | 400                     | 65               |                 |                |                |
| KMG12C00A       | 10                    | 12                          | 400                     | 70               |                 | 30.75 17.00    |                |
| KMG20C00A       | 15                    | 20                          | 550                     | 75               | 20.75           |                | 11 75          |
| KMG25C00A       | 20                    | 25                          | 700                     | 85               | 30.75           |                | 11.75          |
| KMG28C00A       | 25                    | 28                          | 750                     | 90               |                 |                |                |
| KMG35C00A       | 30                    | 35                          | 800                     | 100              |                 |                |                |
| KMG45C00A       | 40                    | 45                          | 950                     | 115              |                 |                |                |
| KMG55C00A       | 50                    | 55                          | 1200                    | 160              |                 | 17.00          |                |
| KMG65C00A       | 60                    | 65                          | 1600                    | 175              |                 |                |                |
| KMG80C00A       | 75                    | 80                          | 1650                    | 195              | 56.00           |                | 11.75          |
| KMG110C00A      | 100                   | 110                         | 2250                    | 225              |                 |                |                |
| KMG130C00A      | 125                   | 130                         | 2300                    | 250              |                 |                |                |
| KMG160C00A      | 150                   | 160                         | 2500                    | 260              | 56.00           | 17.00          | 14.78          |
| KMG200C00A      | 200                   | 200                         | 3500                    | 450              |                 |                |                |
| KMG250C00A      | 250                   | 250                         | 4500                    | 460              |                 |                |                |
| KMG305C00A      | 300                   | 305                         | 5100                    | 475              | 60.00           | 32.00          | 14.75          |
| KMG362C00A      | 350                   | 362                         | 6100                    | 580              |                 |                |                |
| KMG420C00A      | 400                   | 420                         | 6900                    | 635              |                 |                |                |
| KMG500C00A      | 500                   | 500                         | 7900                    | 645              | 60.00           | 32.00          | 16.00          |
| KMG600C00A      | 600                   | 600                         | 9000                    | 750              | 00.00           | 52.00          | 10.00          |

#### Table 3: Industrial 600 Volt Models on Open Panels

#### Table 4: Industrial 600 Volt Models in NEMA 1 Enclosures

| Model<br>Number | Nominal<br>Horsepower | Current<br>Rating<br>(Amps) | Weight<br>(Ibs.) | Height<br>(in.)  | Width<br>(in.)                 | Depth<br>(in.) |       |
|-----------------|-----------------------|-----------------------------|------------------|------------------|--------------------------------|----------------|-------|
| KMG8C01A        | 5                     | 8                           | 115              |                  |                                |                |       |
| KMG10C01A       | 7.5                   | 10                          | 115              |                  |                                |                |       |
| KMG12C01A       | 10                    | 12                          | 120              |                  |                                |                |       |
| KMG20C01A       | 15                    | 20                          | 135              | 31.38            | 31.38<br>Wall 17.50<br>Mounted | 10.14          |       |
| KMG25C01A       | 20                    | 25                          | 140              | Vvali<br>Mounted |                                | 12.14          |       |
| KMG28C01A       | 25                    | 28                          | 145              | Wounted          |                                |                |       |
| KMG35C01A       | 30                    | 35                          | 155              |                  |                                |                |       |
| KMG45C01A       | 40                    | 45                          | 175              |                  |                                |                |       |
| KMG55C01A       | 50                    | 55                          | 260              |                  | 17.52                          |                |       |
| KMG65C01A       | 60                    | 65                          | 265              | 7                |                                |                |       |
| KMG80C01A       | 75                    | 80                          | 265              | 56.00            |                                | 17 50          | 16.40 |
| KMG110C01A      | 100                   | 110                         | 290              | Vvali<br>Mounted |                                | 16.40          |       |
| KMG130C01A      | 125                   | 130                         | 295              | Wounted          |                                |                |       |
| KMG160C01A      | 150                   | 160                         | 340              |                  |                                |                |       |
| KMG200C01A      | 200                   | 200                         | 770              |                  |                                |                |       |
| KMG250C01A      | 250                   | 250                         | 775              |                  |                                |                |       |
| KMG305C01A      | 300                   | 305                         | 790              | 76.50            |                                |                |       |
| KMG362C01A      | 350                   | 362                         | 975              | Free             | 36.00                          | 24.00          |       |
| KMG420C01A      | 400                   | 420                         | 975              | Standing         |                                |                |       |
| KMG500C01A      | 500                   | 500                         | 1015             |                  |                                |                |       |
| KMG600C01A      | 600                   | 600                         | 1015             |                  |                                |                |       |

| Model<br>Number | Nominal<br>Horsepower | Current<br>Rating<br>(Amps) | Weight<br>(Ibs.) | Height<br>(in.) | Width<br>(in.) | Depth<br>(in.) |
|-----------------|-----------------------|-----------------------------|------------------|-----------------|----------------|----------------|
| KMG55AG010000   | 40                    | 55                          | 209              |                 |                |                |
| KMG65AG010000   | 50                    | 65                          | 215              |                 |                |                |
| KMG80AG010000   | 60                    | 80                          | 235              |                 | ) 18.67        |                |
| KMG110AG010000  | 75                    | 110                         | 220              | 36.50           |                | 29.50          |
| KMG130AG010000  | 100                   | 130                         | 225              |                 |                |                |
| KMG160AG010000  | 125                   | 160                         | 250              |                 |                |                |
| KMG200AG010000  | 150                   | 200                         | 260              |                 |                |                |
| KMG250AG010000  | 200                   | 250                         | 595              |                 |                |                |
| KMG305AG010000  | 250                   | 305                         | 625              |                 | 64.00 24.17    |                |
| KMG362AG010000  | 300                   | 362                         | 630              | 64.00           |                | 40.00          |
| KMG420AG010000  | 350                   | 420                         | 635              |                 |                | 42.00          |
| KMG480AG010000  | 400                   | 480                         | 635              |                 |                |                |
| KMG600AG010000  | 500                   | 600                         | 755              |                 |                | 1              |

#### Table 5: General Purpose 480 Volt Models in NEMA 1 Enclosures

#### Table 6: General Purpose 480 Volt Models in NEMA 3R Enclosures

| Model<br>Number | Nominal<br>Horsepower | Current<br>Rating<br>(Amps) | Weight<br>(Ibs.) | Height<br>(in.) | Width<br>(in.) | Depth<br>(in.) |
|-----------------|-----------------------|-----------------------------|------------------|-----------------|----------------|----------------|
| KMG55AG3R0000   | 40                    | 55                          | 209              |                 |                |                |
| KMG65AG3R0000   | 50                    | 65                          | 215              |                 |                |                |
| KMG80AG3R0000   | 60                    | 80                          | 235              |                 |                |                |
| KMG110AG3R0000  | 75                    | 110                         | 220              | 36.50           | 18.67          | 29.50          |
| KMG130AG3R0000  | 100                   | 130                         | 225              |                 |                |                |
| KMG160AG3R0000  | 125                   | 160                         | 250              |                 |                |                |
| KMG200AG3R0000  | 150                   | 200                         | 260              |                 |                |                |
| KMG250AG3R0000  | 200                   | 250                         | 595              |                 |                |                |
| KMG305AG3R0000  | 250                   | 305                         | 625              |                 |                |                |
| KMG362AG3R0000  | 300                   | 362                         | 630              | 64.00           | 24 17          | 42.00          |
| KMG420AG3R0000  | 350                   | 420                         | 635              |                 | 24.17          | 42.00          |
| KMG480AG3R0000  | 400                   | 480                         | 635              |                 |                |                |
| KMG600AG3R0000  | 500                   | 600                         | 755              |                 |                |                |

| Model<br>Number | Nominal<br>Horsepower | Current<br>Rating<br>(Amps) | Weight<br>(Ibs.) | Height<br>(in.) | Width<br>(in.) | Depth<br>(in.) |
|-----------------|-----------------------|-----------------------------|------------------|-----------------|----------------|----------------|
| KMG45CG010000   | 40                    | 45                          | 209              |                 |                |                |
| KMG55CG010000   | 50                    | 55                          | 235              |                 |                |                |
| KMG65CG010000   | 60                    | 65                          | 235              |                 |                |                |
| KMG80CG010000   | 75                    | 80                          | 266              | 36.50           | 18.67          | 29.50          |
| KMG110CG010000  | 100                   | 110                         | 275              |                 |                |                |
| KMG130CG010000  | 125                   | 130                         | 280              |                 |                |                |
| KMG160CG010000  | 150                   | 160                         | 290              |                 |                |                |
| KMG200CG010000  | 200                   | 200                         | 570              |                 |                |                |
| KMG250CG010000  | 250                   | 250                         | 615              |                 |                |                |
| KMG305CG010000  | 300                   | 305                         | 620              |                 |                |                |
| KMG362CG010000  | 350                   | 362                         | 650              | 64.00           | 24.17          | 42.00          |
| KMG420CG010000  | 400                   | 420                         | 675              |                 |                |                |
| KMG500CG010000  | 500                   | 500                         | 810              |                 |                |                |
| KMG600CG010000  | 600                   | 600                         |                  |                 |                |                |

#### Table 7: General Purpose 600 Volt Models in NEMA 1 Enclosures

#### Table 8: General Purpose 600 Volt Models in NEMA 3R Enclosures

| Model<br>Number | Nominal<br>Horsepower | Current<br>Rating<br>(Amps) | Weight<br>(Ibs.) | Height<br>(in.) | Width<br>(in.) | Depth<br>(in.) |
|-----------------|-----------------------|-----------------------------|------------------|-----------------|----------------|----------------|
| KMG45CG3R0000   | 40                    | 45                          | 209              |                 |                |                |
| KMG55CG3R0000   | 50                    | 55                          | 235              |                 |                |                |
| KMG65CG3R0000   | 60                    | 65                          | 235              |                 |                |                |
| KMG80CG3R0000   | 75                    | 80                          | 266              | 36.50           | 18.67          | 29.50          |
| KMG110CG3R0000  | 100                   | 110                         | 275              |                 |                |                |
| KMG130CG3R0000  | 125                   | 130                         | 280              |                 |                |                |
| KMG160CG3R0000  | 150                   | 160                         | 290              |                 |                |                |
| KMG200CG3R0000  | 200                   | 200                         | 570              |                 |                |                |
| KMG250CG3R0000  | 250                   | 250                         | 615              |                 |                |                |
| KMG305CG3R0000  | 300                   | 305                         | 620              |                 |                |                |
| KMG362CG3R0000  | 350                   | 362                         | 650              | 64.00           | 24.17          | 42.00          |
| KMG420CG3R0000  | 400                   | 420                         | 675              |                 |                |                |
| KMG500CG3R0000  | 500                   | 500                         | 810              |                 |                |                |
| KMG600CG3R0000  | 600                   | 600                         |                  |                 |                |                |

#### **Product Technical Specifications**

Tables 9 and 10 list the major technical specifications for the MotorGuard product line.

#### Table 9: MotorGuard Technical Specifications – Industrial

| Current ratings                        | Continuous current: 8 to 750 amps. See Rating and Dimension tables                                                                   |
|----------------------------------------|----------------------------------------------------------------------------------------------------|
|                                        | Intermittent current: 150% for 1 minute out of every 60 minutes                                                                      |
| VFD Drive output voltage               | 460/480 and 575/600 V, 3 ph, at fundamental base frequency                                                                           |
| VFD Drive output<br>frequency          | 0 to 80 Hz                                                                                                    |
| VFD Drive carrier<br>frequency         | 2 kHz and 16 kHz, ideally 4 kHz to 8 kHz                                                                                             |
| Control power input                    | For fan operation.                                                                                                    |
|                                        | Maximum peak voltage of output waveform<br>– 480 V models: 1000 V<br>– 600 V models: 1500 V                                          |
| Filter performance                     | Maximum dV/dt of output waveform<br>– 480 V models: 500 V/µs<br>– 600 V models: 1500 V/µs                                            |
| Maximum elevation                      | 3,300 feet (1,000 meters) as standard. Product must be<br>equipped with special cooling provisions for operation above<br>this level |
| Maximum ambient operating temperature  | 40 °C (104 °F) as standard. Product must be equipped with special cooling provisions for operation above this temperature.           |
| Maximum ambient storage temperature    | 50 °C (122 °F)                                                                                                    |
| Maximum humidity, operating or storage | 95%, non-condensing.                                                                                                    |
| Enclosure options                      | Open panel for mounting in an enclosure furnished by others<br>NEMA 1 enclosure                                                      |
| Enclosure finish                       | Free standing enclosures: ANSI 61 gray<br>Wall mount enclosures: White Matte (beige) Munsel 5.8Y7.83/1                               |
| Agency approvals or certifications     | UL and cUL Listed to UL508A and CSA-C22.2 No.                                                                                        |
| Insertion impedance                    | Approximately 6.5% at 60 Hz & full load current                                                                                      |
| Fusing and protection:                 | Unit has internal fuse protection and a performance monitoring circuit.                                                              |
| Capacitors                             | Oil filled high endurance design (no PCBs)                                                                                           |

| Current ratings                        | Continuous current: 55 to 600 amps. See Rating and Dimension tables                                                            |  |
|----------------------------------------|----------------------------------------------------------------------------------------------------|--|
|                                        | Intermittent current: 150% for 1 minute out of every 60 minutes                                                                |  |
| VFD Drive output<br>voltage            | 460/480 and 575/600 V, 3 ph, at fundamental base frequency                                                                     |  |
| VFD Drive output<br>frequency          | 0 to 80 Hz                                                                                                    |  |
| VFD Drive carrier<br>frequency         | 2 kHz and 16 kHz, Ideally 4 kHz to 8 kHz                                                                                       |  |
| Control power input                    | For fan operation.                                                                                                    |  |
|                                        | Maximum peak voltage of output waveform                                                                                        |  |
| Filter performance                     | – 480 V models: 815 V<br>– 600 V models: 1,018 V                                                                               |  |
| Filler performance                     | Maximum dV/dt of output waveform                                                                                               |  |
|                                        | – 480 V models: 5 V/μs<br>– 600 V models: 6 V/μs                                                                               |  |
| Maximum elevation                      | 3,000 feet (1,000 meters) as standard. Product must be equipped with special cooling provisions for operation above this level |  |
| Maximum ambient operating temperature  | 40 °C (104 °F) as standard. Product must be equipped with special cooling provisions for operation above this temperature.     |  |
| Maximum ambient storage temperature    | 50 °C (122 °F)                                                                                                    |  |
| Maximum humidity, operating or storage | 95%, non-condensing.                                                                                                    |  |
| Enclosure options                      | General Purpose 3R enclosure                                                                                                   |  |
| Insertion impedance                    | Approximately 6.5% at 60 Hz & full load current                                                                                |  |
| Capacitors                             | Oil filled high endurance design (no PCBs)                                                                                     |  |

#### Table 10: MotorGuard Technical Specifications – General Purpose

# 5.0 **Pre-installation Planning**

#### Verify the Application

#### MotorGuard Ratings

Make sure that the MotorGuard is correct for the application. The voltage and current ratings of the MotorGuard must match the output voltage and current ratings of the connected variable frequency drive as it is configured for use with the connected motor.

#### Variable Frequency Drive Settings

Make sure that the variable frequency drive will be set for operation modes and ranges that are compatible with the MotorGuard:

- Maximum output frequency: 80 Hz
- PWM switching frequency between 2 kHz and 16 kHz, ideally 4 kHz to 8 kHz
- Mode of operation: "scalar" or "V/Hz" without DC braking unless the drive application has been confirmed by TCI Technical Support

#### Select a Suitable Location

#### Environment

Locating the MotorGuard in a suitable environment will help ensure proper performance and a normal operating life.

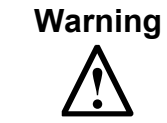

Unless specifically labeled as approved for such use, this equipment is not suitable for use in an explosive atmosphere or in a "Hazardous (Classified) Location" as defined in article 500 of the National Electrical Code.

The unit must be installed in an area where it will not be exposed to:

- Corrosive liquids or gasses
- Explosive or combustible gases or dust
- Excessive airborne dirt and dust
- Excessive vibration

In addition to the above, products that are not in a 3R enclosure should not be exposed to:

- Direct sunlight
- Rain or excessive dripping liquids

#### Mounting Area

Select a mounting area that will allow sufficient cooling air to flow through the unit. Adequate space should be provided to allow access for maintenance.

#### Mounting an open panel unit

If you are mounting an open panel unit in your own enclosure, you must provide an enclosure that is adequately sized and ventilated sufficiently to prevent overheating. The rating and dimension tables for open panel units list the watts of heat loss that is dissipated by the MotorGuard. The maximum temperature of the air around the MotorGuard's capacitors and PQconnect should not exceed 50  $^{\circ}$ C (104  $^{\circ}$ F).

#### **Power Wiring**

The conduit and wiring from the output of the variable frequency drive to the motor must be routed to the MotorGuard and then to the motor. When selecting a mounting location for the MotorGuard, plan for the routing of the power wiring.

### **Section 5.0 Pre-installation Planning**

#### Control Wiring (for units with PQconnect)

The MotorGuard requires 120 VAC single-phase power for the PQconnect and cooling fan. The control power source must be ensured to be energized whenever the variable frequency drive is operating. A control power transformer is provided in the MotorGuard to allow control power to be obtained from the three-phase source that provides input power to the VFD. Fuses are provided on the control transformer, but the wires connecting control power to the MotorGuard will need to be appropriately protected at the power source.

Refer to the drawings furnished with your MotorGuard to determine the control power VA required.

#### **Optional Features**

Additional wiring requirements may apply to MotorGuard units that are equipped with certain optional features such as a space heater or 120 VAC control power supplied directly rather than through a control power transformer. For instructions covering these additional requirements, refer to drawings and/or other supplemental information furnished with the unit.

# **KMG IOM**

# 6.0 Installation Guidelines

#### Mounting

The MotorGuard must be mounted vertically on a smooth, solid surface, free from heat, dampness, and condensation.

#### Wiring

#### Cable Entry Locations

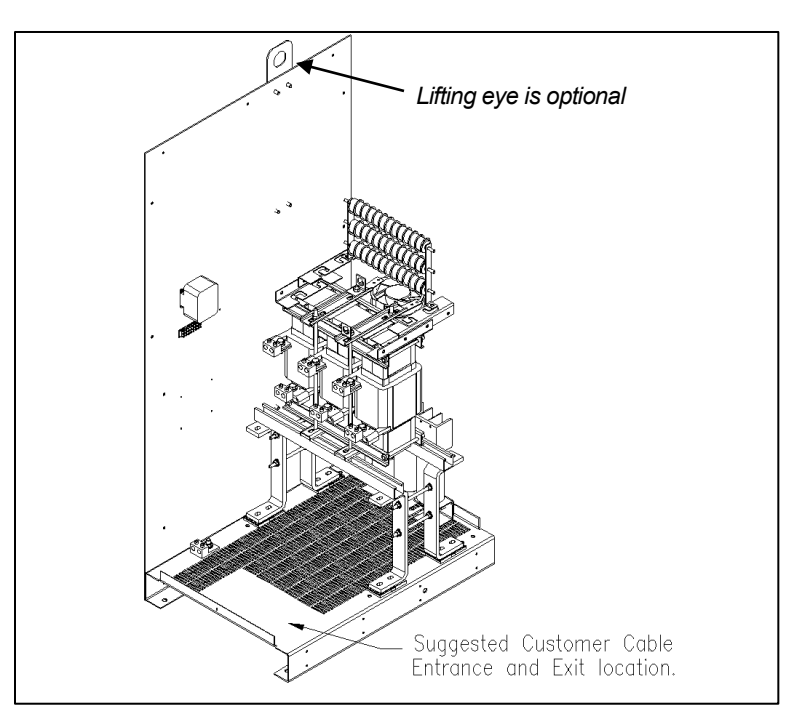

#### Figure 4: Cable Entry Location for General Purpose units

#### Field Wiring Connection Terminals

Compression type terminals may be provided for all field wiring connections. The control circuit terminals will accommodate 18 AWG to 10 AWG wire and should be tightened to 18 in.-lbs. torque. The wire size capacity ranges and tightening torque for the grounding and power terminals are listed in the following tables.

| KMG IND                                  | Ground Lug                                  |                   | Input and Output<br>Motor Power                                          |                   |
|------------------------------------------|---------------------------------------------|-------------------|--------------------------------------------------------------------------|-------------------|
| Model Numbers                            | Wire Size                                   | Torque<br>(inlb.) | Wire Size                                                                | Torque<br>(inlb.) |
| KMG8A to KMG55A<br>KMG8C to KMG45C       | 14 - 1/0 AWG                                | 200               | 22 - 16 AWG<br>14 - 6 AWG<br>4 - 2 AWG and<br>1 AWG (7 & 19 strand only) | 25<br>30<br>35    |
| KMG65A to KMG130A<br>KMG55C to KMG130C   | 6 - 2/0 AWG                                 | 120               | 6 - 2/0 AWG                                                              | 120               |
| KMG160A to KMG200A<br>KMG160C to KMG200C | 6 AWG - 250 MCM                             | 275               | 6 AWG - 250 MCM                                                          | 275               |
| KMG250A to KMG305A<br>KMG250C to KMG305C | 4 AWG - 600 MCM or<br>(2) 1/0 AWG - 250 MCM | 500               | 4 AWG - 600 MCM or<br>(2) 1/0 AWG - 250 MCM                              | 500               |
| KMG362A<br>KMG362C to KMG420C            | (2) 4 AWG - 350 MCM                         | 275               | (2) 4 AWG - 350 MCM                                                      | 275               |
| KMG420A to KMG600A<br>KMG500C to KMG600C | (2) 2 AWG - 600 MCM                         | 500               | (2) 2 AWG - 600 MCM                                                      | 500               |
| KMG750A                                  | (3) 2 AWG - 600 MCM                         | 375               | (3) 2 AWG - 600 MCM                                                      | 375               |

Table 11: Motor Power Terminal Wire Size Capacity Range and Tightening Torque (Cu or Al) - Industrial

# Table 12: Motor Power Terminal Wire Size Capacity Range and Tightening Torque (Cu or Al) – General Purpose

| KMG GP                                   | Ground Lug                                  |                   | Input and Output<br>Motor Power                                          |                   |
|------------------------------------------|---------------------------------------------|-------------------|--------------------------------------------------------------------------|-------------------|
| Model Numbers                            | Wire Size                                   | Torque<br>(inIb.) | Wire Size                                                                | Torque<br>(inIb.) |
| KMG55A<br>KMG45C                         | 14 - 1/0 AWG                                | 200               | 22 - 16 AWG<br>14 - 6 AWG<br>4 - 2 AWG and<br>1 AWG (7 & 19 strand only) | 25<br>30<br>35    |
| KMG65A to KMG130A<br>KMG55C to KMG130C   | 6 - 2/0 AWG                                 | 120               | 6 - 2/0 AWG                                                              | 120               |
| KMG160A to KMG200A<br>KMG160C to KMG200C | 6 AWG - 250 MCM                             | 275               | 6 AWG - 250 MCM                                                          | 275               |
| KMG250A to KMG305A<br>KMG250C to KMG305C | 4 AWG - 600 MCM or<br>(2) 1/0 AWG - 250 MCM | 500               | 4 AWG - 600 MCM or<br>(2) 1/0 AWG - 250 MCM                              | 500               |
| KMG362A<br>KMG362C to KMG420C            | (2) 4 AWG - 350 MCM                         | 275               | (2) 4 AWG - 350 MCM                                                      | 275               |
| KMG420A to KMG600A<br>KMG500C to KMG600C | (2) 2 AWG - 600 MCM                         | 500               | (2) 2 AWG - 600 MCM                                                      | 500               |

#### Connection Diagram

Figure 5 shows the typical wiring connections between the MotorGuard and the VFD and motor. Note that separate conduits may be required for the control power and fault contact wiring. Refer to the instructions for the VFD or other equipment to which the fault contact is connected.

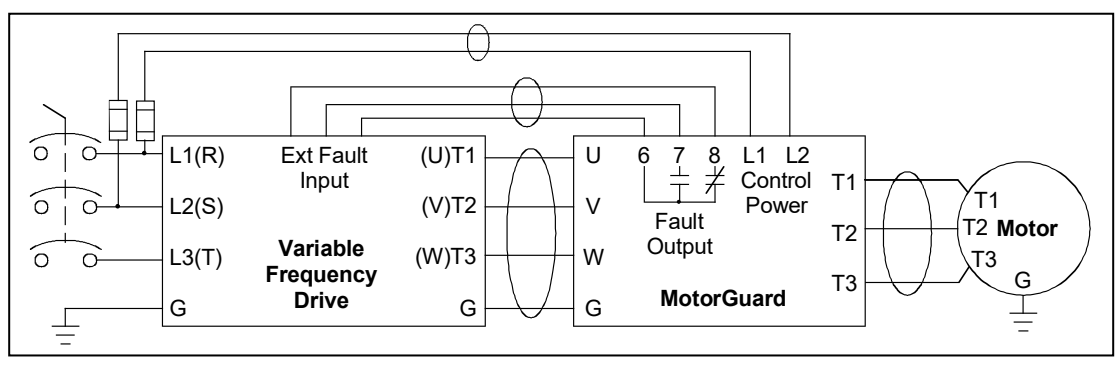

Figure 5: Typical Connection Diagram

#### Grounding

The MotorGuard panel equipment grounding lug must be connected to the ground of the premises wiring system. The equipment grounding connection must conform to the requirements of the National Electric Code (NEC) and/or any other codes that apply to the installation site. The ground connection must be made using a wire conductor. Metallic conduit is not a suitable grounding conductor. The integrity of all ground connections should be periodically checked.

#### Power Wiring

Connect the output of the VFD, terminals T1(U), T2(V), & T3(W), to the input of the MotorGuard, terminals U, V, & W. Connect the motor to the output of the MotorGuard, terminals T1, T2, & T3.

|             | Use wire that is appropriate for the voltage and current rating of the motor.                                                                    |
|-------------|----------------------------------------------------------------------------------------------------|
| Caution     | For units rated less than 100 amps, use copper or aluminum wire with an insulation temperature rating of 60 °C or higher.                        |
| $\triangle$ | For units rated 100 amps or more, use copper or aluminum wire with an insulation temperature rating of 75 °C or higher.                          |
|             | The wire size and the voltage ratings must conform to the requirements of the National Electrical Code and/or other applicable electrical codes. |
|             | Be sure to also follow the motor wiring instructions provided in the instruction manual for the VFD.                                             |

#### Control Wiring (for units with PQconnect)

Connect control power to the MotorGuard. Be sure to provide fuses or other appropriate protection for the control power wiring. Make sure that the voltage and VA capacity of the control power source matches the MotorGuard's control power input ratings. Refer to the drawings shipped with the unit.

Connect the MotorGuard PQconnect fault output relay contacts to the appropriate fault monitoring circuit. It may be connected to the VFD or to some supervisory control or alarm annunciation equipment.

#### Fuses

The table below lists the specifications for the LC power circuit fuses in the MotorGuard.

| 480 V Models         |               | 600 V Models      |                      |                              |               |
|----------------------|---------------|-------------------|----------------------|------------------------------|---------------|
| MotorGuard<br>Rating | Power<br>Fuse | Circuit<br>Rating | MotorGuard<br>Rating | Power Circuit<br>Fuse Rating |               |
| (Amps)               | Amps          | Туре              | (Amps)               | Amps                         | Туре          |
| 8                    | 2             |                   | 8                    | 2                            |               |
| 12                   | 2.5           |                   | 10                   | 2                            |               |
| 16                   | 4             |                   | 12                   | 2.5                          |               |
| 23                   | 6             | Class CC          | 20                   | 5                            |               |
| 30                   | 8             | Bussmann          | 25                   | 6                            | Class CC      |
| 35                   | 9             | type KLD-R        | 28                   | 7                            | Bussmann      |
| 45                   | 12            | or equivalent     | 35                   | 9                            | or equivalent |
| 55                   | 15            |                   | 45                   | 12                           | c. oquivaloni |
| 65                   | 20            |                   | 55                   | 15                           |               |
| 80                   | 20            |                   | 65                   | 20                           |               |
| 110                  | 30            |                   | 80                   | 25                           |               |
| 130                  | 35            |                   | 110                  | 30                           |               |
| 160                  | 40            |                   | 130                  | 35                           |               |
| 200                  | 50            |                   | 160                  | 40                           |               |
| 250                  | 70            | Class I           | 200                  | 50                           | Class T       |
| 305                  | 80            | Bussmann          | 250                  | 70                           | Bussmann      |
| 362                  | 90            | or equivalent     | 305                  | 80                           | type JJS      |
| 420                  | 110           |                   | 362                  | 90                           | or equivalent |
| 480                  | 125           |                   | 420                  | 110                          | ]             |
| 600                  | 150           |                   | 500                  | 125                          |               |
| 750                  | 200           |                   | 600                  | 150                          |               |

#### Table 13: RC Power Circuit Fuses for Industrial Model

**Control Circuit Fuses** 

Refer to the drawings furnished with your MotorGuard for control circuit fuse specifications.

### Section 7.0 MotorGuard Operation

# 7.0 MotorGuard Operation

#### Variable Frequency Drive Settings

Make sure that the variable frequency drive is set for operation modes and ranges that are compatible with the MotorGuard:

- Maximum output frequency: 80 Hz
- PWM switching frequency between 2 kHz and 16 kHz, ideally 4 kHz to 8 kHz. Since the MotorGuard removes most of the harmonic content from the output waveform, quiet motor operation should be achieved with a switching frequency setting within this range.
- Mode of operation: "scalar" or "V/Hz" without DC braking unless the drive applications has been confirmed by TCI Technical Support

#### Start Up (Commissioning)

| Caution | Thoroughly check the installation before applying power and operating the equipment for the first time. |
|---------|----------------------------------------------------------------------------------------------------|
| Caution | Never Operate the MotorGuard without a load connected to its output terminals.                          |

#### Before Applying Power for the First Time

Inspect the installation to make sure that all equipment has been completely and correctly installed in accordance with the *Installation Guidelines* section of this manual.

#### Before Operating the VFD for the First Time

- Make sure that the MotorGuard monitor board configuration switches are properly set as described above.
- Make sure that the variable frequency drive is set for operation modes and ranges that are compatible with the MotorGuard as described above.

#### Operation

Since the MotorGuard is a passive filter, it is always operating whenever the variable frequency drive is operating. Whenever the VFD is operating, control power should be applied to the MotorGuard so that the MotorGuard's cooling fan will operate and prevent it from overheating. Control power is also required for the PQconnect.

# 8.0 Maintenance and Service

#### MotorGuard Reliability and Service Life

The MotorGuard has been designed to provide a service life that equals or exceeds the life of the variable frequency drive. It has been thoroughly tested at the factory to ensure that it will perform reliably from the moment it is put into service. The following periodic maintenance is recommended to ensure that the MotorGuard will always perform reliably and provide the expected service life.

#### **Periodic Maintenance**

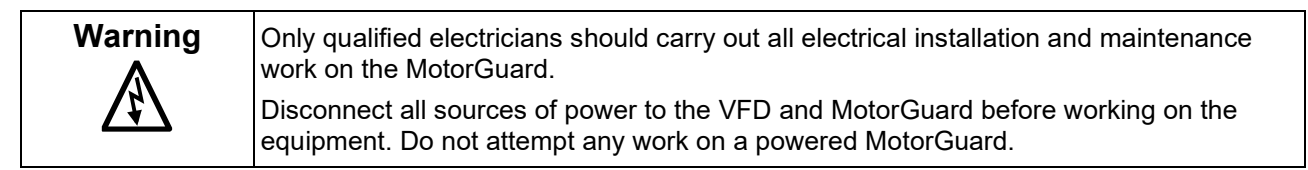

Check to see that the installation environment remains free from exposure to excessive dirt and contaminants. Refer to the *Pre-installation Planning* section of this manual.

Check to make sure that the enclosure ventilation openings are clean and unobstructed.

Clean the air filter in units that have filtered air inlets. Clean as often as necessary to prevent dirt build-up from impeding air flow.

Inspect the interior of the enclosure for signs of overheated components. Clean the interior of the enclosure whenever excess dirt has accumulated.

Check the integrity of all power, ground, and control wiring connections.

All electrical connections must be re-torqued annually.

#### For Units with PQconnect:

Check the status indicating lights on the monitor board as shown below.

Check the operation of the cooling fan.

#### Troubleshooting

Warning<br/>MonipulationOnly qualified electricians should carry out all electrical installation and maintenance<br/>work on the MotorGuard.<br/>Disconnect all sources of power to the VFD and MotorGuard before working on the<br/>equipment. Do not attempt any work on a powered MotorGuard.

# 9.0 PQconnect

#### **Product Description**

The PQconnect is an integrated controls option for TCI's industry sinewave filter used for filtering the output of variable frequency motor drives (VFDs). In the sinewave filter, the PQconnect provides unit status detection, metering, voltage waveform and power quality data. The PQconnect data is made available via basic Modbus RTU over RS485 serial connection. The PQconnect is UL listed and intended for commercial and industrial applications.

#### Modbus RTU

The PQconnect Modbus RTU network communication interface transmits and receives command and status data from the PQconnect Modbus master over a RS-485 serial link. Modbus RTU is a simple serial communications protocol originally developed by Modicon for use with Programmable Logic Controllers (PLCs) in control of industrial devices. Modbus RTU is commonly supported by most PLCs and is an open, royalty-free communications standard.

The PQconnect implements a Modbus RTU Master/Slave device, which supports two-wire RS-485 signal levels. The PQconnect communication port used for the Modbus RTU interface is connected directly to the PCB. The communication port is located on the side of the PQconnect board.

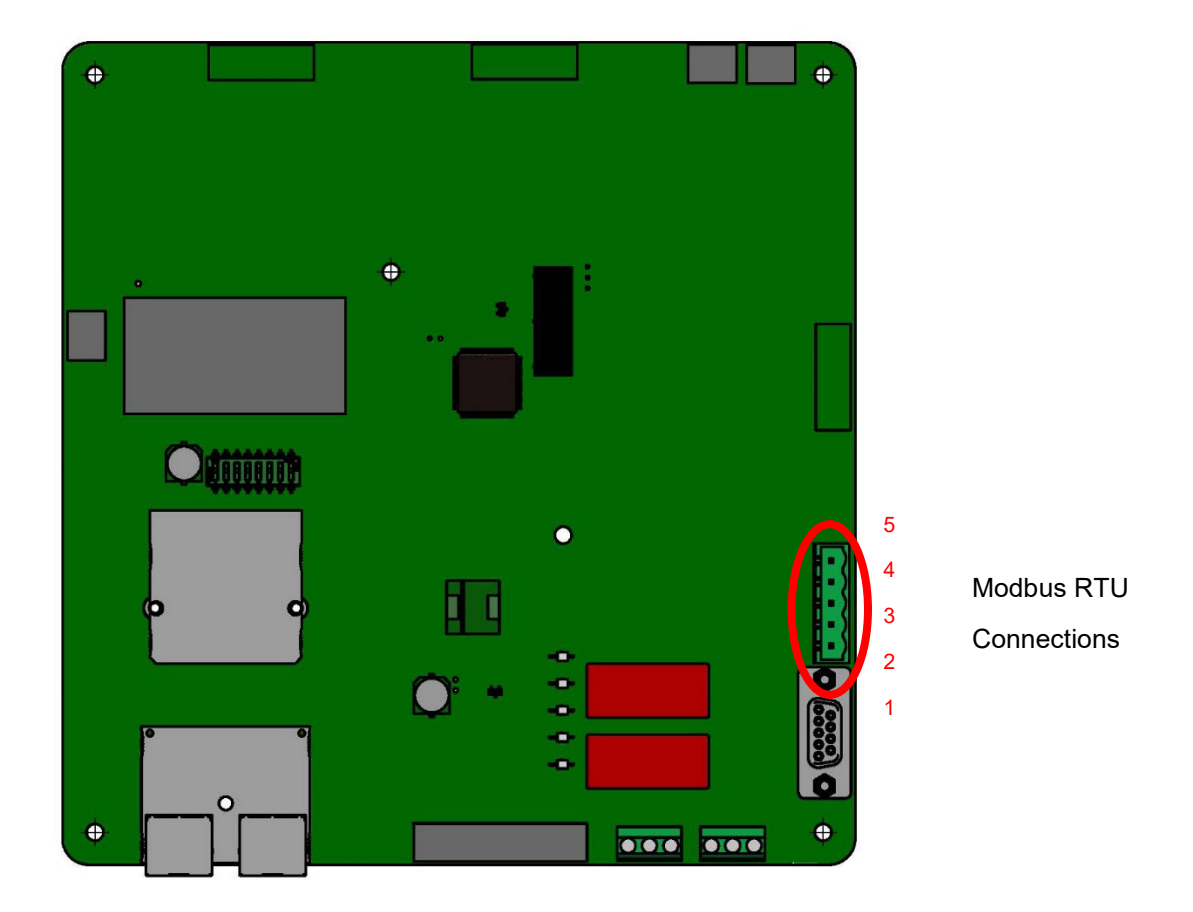

Figure 6: PQconnect Modbus RTU Connection

#### Modbus RTU Connections

The hardware pinout for the J5 communication header and default settings is shown below.

 Table 14:
 Modbus Connector Pin Definitions

| J5 Header<br>Pinout | Signal Name | Signal Type              |
|---------------------|-------------|--------------------------|
| 1                   | No connect  | -                        |
| 2                   | D-          | RS-485 B (non-inverting) |
| 3                   | GND         | RS-485 SC/G              |
| 4                   | D+          | RS-485 A (inverting)     |
| 5                   | No connect  | -                        |

The default protocol settings for the RS-485 Modbus RTU interface are shown below.

| able | 15: | Modbus | RTU | Protocol | Settings |
|------|-----|--------|-----|----------|----------|
|------|-----|--------|-----|----------|----------|

| Parameter | Value | Units |  |  |
|-----------|-------|-------|--|--|
| Baud Rate | 38400 | Bd    |  |  |
| Data Bits | 8     | Bits  |  |  |
| Stop Bits | 1     | Bits  |  |  |
| Parity    | Even  | -     |  |  |
| Slave ID  | 10    | -     |  |  |

#### **Table 16: Configuration Switches**

|                                 | U                                             |                                            |
|---------------------------------|-----------------------------------------------|--------------------------------------------|
| SW1 Configure Modbus Connection |                                               | 1 – Enable 560 $\Omega$ bias resistor on D |
|                                 | 2 – Enable 120 $\Omega$ termination resistor. |                                            |
|                                 | on J5 Header                                  | 3 - Enable 560Ω pull-up on D+.             |
|                                 |                                               |                                            |

The input and output registers from the HarmonicGuard® Passive filter are mapped to the Modbus Analog Output Holding Registers starting at address 40000. See **Tables 14-16** for definitions of the input register maps and **Tables 8-12** for output register maps. All input and output registers are two bytes in size and formatted as 16-bit signed integers.

| Parameter Name  | I/O Reg<br>Address<br>Offset | Direction | Format and Examples                                                                                                    | Description                                                       |
|-----------------|------------------------------|-----------|----------------------------------------------------------------------------------------------------|-------------------------------------------------------------------|
| SYS_STATE       | 11                           | Output    | 0,1 = Initialization<br>2 = Power on Delay<br>3 = Fault Inhibit<br>4 = Reset<br>5 = Nominal<br>6 = Fault Detected<br>7 = Calibrate offsets<br>8 = Calibrate Check | Indicates the present state of the system state machine.          |
| DSP_SW_VER      | 12                           | Output    | Two 8bit ASCII Characters<br>0x0141 = ASCII for "A1"                                                                                                    | Software revision code for processor.                             |
| DSP_MODEL_NUM   | 13                           | Output    | 103 = 480 V                                                                                                    | System Model Number                                               |
| V_OUT_A_RMS     | 30                           | Output    | Volts RMS                                                                                                    | Filter output RMS voltage phase A                                 |
| V_OUT_B_RMS     | 31                           | Output    | 4800 = 480.0 VRMSLL<br>Range: 120 to 690                                                                                                    | Filter output RMS voltage phase B                                 |
| V_OUT_C_RMS     | 32                           | Output    | VRMSLL                                                                                                    | Filter output RMS voltage phase C                                 |
| V_OUT_A_THD     | 45                           | Output    |                                                                                                    | Filter output Phase A THVD (Voltage<br>Total Harmonic Distortion) |
| V_OUT_B_THD     | 46                           | Output    | % THVD<br>50 = 5.0% THVD                                                                                                    | Filter output Phase B THVD (Voltage<br>Total Harmonic Distortion) |
| V_OUT_C_THD     | 47                           | Output    |                                                                                                    | Filter output Phase C THVD (Voltage<br>Total Harmonic Distortion) |
| T_BOARD         | 48                           | Output    | 250 = 25.0 C°                                                                                                    | PCB temperature                                                   |
| V_OUT_FUND_HZ   | 100                          | Output    | Range 1 to 500 Hz                                                                                                    | Filter output fundamental frequency                               |
| V_IN_CARRIER_HZ | 101                          | Output    | Range 1kHz to 16 kHz                                                                                                    | Filter input carrier frequency                                    |

#### Table 17: Network Interface OUTPUT/ Feedback Register Map

#### Table 18: Network Interface OUTPUT/ Feedback Register Map

| Parameter Name          | I/O Reg<br>Address<br>Offset | Direction | Format and<br>Examples                                                     | Description                                                                                     |
|-------------------------|------------------------------|-----------|----------------------------------------------------------------------------|-------------------------------------------------------------------------------------------------|
| FAULT_A                 | 200                          | Output    |                                                                            | Example: Enabling all fault<br>conditions is 1111 1111 1111 1111<br>in binary or 65535 decimal. |
| FAULT_B                 | 201                          | Output    | 0 = Disabled                                                               | Reference Fault codes Table<br>Read only value.                                                 |
| FAULT_A_ENABLE_RO       | 202                          | Output    | To Enable desired fault detections, enter                                  | If a fault is active and the bit<br>corresponding to that status in this                        |
| FAULT_B_ENABLE_RO       | 203                          | Output    | bit mask from table by<br>converting to decimal<br>Range: 0 to 65535       | mask is set, the relay will be activated.                                                       |
| FAULT_A_RELAY_ACTION_RO | 204                          | Output    |                                                                            | Reference Fault codes Table                                                                     |
| FAULT_B_RELAY_ACTION_RO | 205                          | Output    |                                                                            | values, modify the corresponding<br>register in the setpoint section<br>below.                  |
| SYS_POWER               | 250                          | Output    | 0 = Power Off<br>1 = Power On                                              | Indicates if the filter has input power<br>available<br>Read only value.                        |
| SYS_FAULTED             | 251                          | Output    | 0 = Filter is operating<br>1 = Filter has<br>detected a fault<br>condition | Indicates filter has faulted.<br>Read only value.                                               |
| RATED_VOLTAGE_RO        | 260                          | Output    | 4800 = 480.0Vrms<br>Range = 1200 to<br>6900                                | Filter rated voltage.<br>Read only value.                                                       |
| RATED_FEQUENCY_RO       | 262                          | Output    | 60 = 60 Hz                                                                 | Filter rated frequency<br>Read only value.                                                      |
| MB_SLAVE_ADDRESS_RO     | 300                          | Output    | 10                                                                         | Modbus slave address<br>Read only value.                                                        |
| MB_BAUD_RATE_RO         | 301                          | Output    | 3840 = 38400 baud<br>rate                                                  | Modbus baud rate<br>Read only value.                                                            |

#### Table 19: Network Interface OUTPUT / Feedback Register Map

| Parameter Name                | I/O Reg<br>Address<br>Offset                                      | Direction | Format and<br>Examples                                                                                                    | Description                                                                                                    |
|-------------------------------|-------------------------------------------------------------------|-----------|----------------------------------------------------------------------------------------------------|----------------------------------------------------------------------------------------------------|
| MB_PARITY_RO                  | 302                                                               | Output    | 2 = Even                                                                                                    | Modbus Parity<br>Read only value                                                                                                    |
| RELAY_CLOSE_DELAY_RO          | 320                                                               | Output    | Relay close delay<br>time in milliseconds<br>Range 0 to 60<br>seconds                                                                                                    | Delay time on fault relay being energized<br>when any enabled fault condition is<br>detected. This delay is in addition to any<br>configured delay for a specific fault<br>condition.<br>Read only value. To change this value,<br>modify the corresponding register in the<br>setpoint section below. |
| RELAY_OPEN_DELAY_RO           | 321                                                               | Output    | Relay open delay<br>time in milliseconds<br>Range 0 to 60<br>seconds                                                                                                    | Delay time on fault relay being<br>unenergized when all enabled fault<br>detection conditions have cleared.<br>Read only value. To change this value,<br>modify the corresponding register in the<br>setpoint section below.                                                                           |
| OVERVOLTAGE_FAULT_ONSET_RO    | ERVOLTAGE_FAULT_ONSET_RO 322 Output Default 125% Banga 100 to 200 |           | Overvoltage onset threshold in percent<br>rated voltage. Example: if filter is rated for<br>480 V then it will fault on.<br>Read only value. To change this value,<br>modify the corresponding register in the<br>setpoint section below. |                                                                                                    |
| OVERVOLTAGE_FAULT_CLEAR_RO    | 323                                                               | Output    |                                                                                                    | Overvoltage fault clear threshold<br>Read only value. To change this value,<br>modify the corresponding register in the<br>setpoint section below.                                                                                                    |
| OVERVOLTAGE_FAULT_DELAY_RO    | 324                                                               | Output    | Fault detection delay<br>time in milliseconds.<br>Default of 6 seconds.<br>Range 0.02 to 60<br>seconds                                                                                                    | Overvoltage fault delay time.<br>Read only value. To change this value,<br>modify the corresponding register in the<br>setpoint section below.                                                                                                    |
| HIGH_FREQUENCY_FAULT_ONSET_RO | 325                                                               | Output    | Default 125%<br>Range 100 to 200                                                                                                    | Filter output high frequency fault onset<br>threshold. Example: Frequency higher<br>than 125% of 500 Hz will trigger the fault.<br>Read only value. To change this value,<br>modify the corresponding register in the<br>setpoint section below.                                                       |
| HIGH_FREQUENCY_FAULT_CLEAR_RO | 326                                                               | Output    |                                                                                                    | High frequency fault clear threshold<br>Read only value. To change this value,<br>modify the corresponding register in the<br>setpoint section below.                                                                                                    |
| HIGH_FREQUENCY_FAULT_DELAY_RO | 327                                                               | Output    | Fault detection delay<br>time in milliseconds.<br>Default of 6 seconds.<br>Range 0.02 to 60<br>seconds                                                                                                    | High frequency fault delay time.<br>Read only value. To change this value,<br>modify the corresponding register in the<br>setpoint section below.                                                                                                    |

#### Table 20: Network Interface OUTPUT Register Map

| Parameter Name            | I/O Reg<br>Address<br>Offset | Direction | Format and<br>Examples                                   | Description                                                                                                   |
|---------------------------|------------------------------|-----------|----------------------------------------------------------|----------------------------------------------------------------------------------------------------|
|                           |                              | Output    | Default = 60 =                                           | Phase loss fault onset threshold (average of the three filter output voltages)                                |
| PHASE_LOSS_FAULT_ONSET_RO | 328                          |           | 60%<br>Range 1 to 100                                    | Read only value. To change this value, modify<br>the corresponding register in the setpoint<br>section below. |
|                           |                              |           | Default = 55 =                                           | Phase loss fault clear threshold (average of the three filter output voltages)                                |
| PHASE_LOSS_FAULT_CLEAR_RO | 329                          | Output    | 55%<br>Range 1 to 100                                    | Read only value. To change this value, modify<br>the corresponding register in the setpoint<br>section below. |
|                           |                              |           | Fault detection<br>delay time in                         | Phase loss fault delay time.                                                                                  |
| PHASE_LOSS_FAULT_DELAY_RO | 330                          | Output    | Default of 12<br>seconds.<br>Range 0.02 to<br>60 seconds | Read only value. To change this value, modify<br>the corresponding register in the setpoint<br>section below. |
|                           |                              |           |                                                          | Filter output high THVD fault onset threshold.                                                                |
| THD_FAULT_ONSET_RO        | 331                          | Output    | Default of 120                                           | Read only value. To change this value, modify<br>the corresponding register in the setpoint<br>section below. |
|                           |                              |           | Range 2 to 100                                           | THVD fault clear threshold                                                                                    |
| THD_FAULT_CLEAR_RO        | 332                          | Output    |                                                          | Read only value. To change this value, modify<br>the corresponding register in the setpoint<br>section below. |
|                           |                              |           | Fault detection delay time in milliseconds.              | Voltage Total Harmonic Distortion (THVD) fault delay time.                                                    |
| THD_FAULT_DELAY_RO        | 333                          | Output    | Default of 12<br>seconds.<br>Range 0.02 to<br>60 seconds | Read only value. To change this value, modify<br>the corresponding register in the setpoint<br>section below. |

#### Table 21: Network Interface OUTPUT Register Map

| Parameter Name      | I/O Reg<br>Address<br>Offset | Direction | Format and<br>Examples                                                                                     | Description                                                                                                    |
|---------------------|------------------------------|-----------|----------------------------------------------------------------------------------------------------|----------------------------------------------------------------------------------------------------|
| REACTOR_OT_DELAY_RO | 337                          | Output    | Fault detection delay<br>time in milliseconds.<br>Default of 12<br>seconds.<br>Range 0.02 to 60<br>seconds | Tuning reactor overtemperature fault<br>delay.<br>Read only value. To change this value,<br>modify the corresponding register in the<br>setpoint section below. |
| SYS_SERIAL_NUM_2_RO | 350                          | Output    | Parameter contains<br>UUUU in the<br>UUUULLLL-NN serial<br>number format.                                  | Unit serial number section - upper 16<br>bits of 32-bit unit job number<br>Read only value.                                                                     |
| SYS_SERIAL_NUM_1_RO | 351                          | Output    | Parameter contains<br>LLLL in the<br>UUUULLLL-NN serial<br>number format.                                  | Unit serial number section - lower 16<br>bits of 32-bit unit job number<br>Read only value.                                                                     |
| SYS_SERIAL_NUM_0_RO | 352                          | Output    | Parameter contains<br>NN in the<br>UUUULLLL- NN<br>serial number format.                                   | Unit serial number section - two-digit<br>unit number.<br>Read only value.                                                                                      |
| SYS_INT_HB          | 402                          | Output    | Range 0 to 65535                                                                                           | Processor internal heartbeat. Internal counter that counts up and rolls over to zero used to verify processor clock operation.                                  |
| SYS_BG_HB           | 403                          | Output    | Range 0 to 65535                                                                                           | Processor background heartbeat.<br>Internal counter that counts up and rolls<br>over to zero used to verify processor<br>clock operation                        |

#### Table 22: Fault Codes

| Bits                       | Fault Descriptions          |  |  |  |
|----------------------------|-----------------------------|--|--|--|
| Register A                 |                             |  |  |  |
| 0                          | No fault detected / enabled |  |  |  |
| 1 Overvoltage Phase A      |                             |  |  |  |
| 2 Overvoltage Phase B      |                             |  |  |  |
| 3 Overvoltage Phase C      |                             |  |  |  |
| 4 High Frequency Phase A-B |                             |  |  |  |
| 5                          | High Frequency Phase B-C    |  |  |  |
| 6                          | High Frequency Phase C-A    |  |  |  |
| 7                          | Phase Loss (Phase A)        |  |  |  |
| 8                          | Phase Loss (Phase B)        |  |  |  |
| 9                          | Phase Loss (Phase C)        |  |  |  |
| 10                         | High THVD Phase A           |  |  |  |
| 11                         | High THVD Phase B           |  |  |  |
| 12                         | High THVD Phase C           |  |  |  |
| 13                         | Under Temperature           |  |  |  |
| 14 Over Temperature        |                             |  |  |  |
| 15                         | CPU Error                   |  |  |  |
| Regi                       | ster B                      |  |  |  |
| 0                          | Reactor Thermal Switch      |  |  |  |

#### Table 23: Network Interface INPUT/Setpoint Register Map

| Parameter Name       | I/O Reg<br>Address<br>Offset | Direction | Format and<br>Examples                                                                                                    | Description                                                                                                    |
|----------------------|------------------------------|-----------|----------------------------------------------------------------------------------------------------|----------------------------------------------------------------------------------------------------|
| USER_STATE_REQ       | 500                          | Input     | 0 = Initialization<br>9 = Save current<br>values to flash<br>150 = Load values<br>from Flash<br>255 = Restore<br>Defaults to Flash | Note that defaulting the flash<br>will clear all calibration data<br>and require that the calibration<br>procedure be re-run with no<br>voltage applied to the<br>PQconnect board.       |
| TRACE_GO_DONE        | 501                          | Input     | 0 = Capture Done<br>1 = Start Capture                                                                                              | Update trace data points for waveforms                                                                                                    |
| RELAY_CLOSE_DELAY    | 505                          | Input     | Relay close delay<br>time in milliseconds<br>Range 0 to 60<br>seconds                                                              | Delay time on fault relay being<br>energized when any enabled<br>fault condition is detected. This<br>delay is in addition to any<br>configured delay for a specific<br>fault condition. |
| RELAY_OPEN_DELAY     | 506                          | Input     | Relay open delay<br>time in milliseconds<br>Range 0 to 60<br>seconds                                                               | Delay time on fault relay being<br>unenergized when all enabled<br>fault detection conditions have<br>cleared.                                                                           |
| POWER_ON_DELAY       | 507                          | Input     | Default 20 = 20<br>milliseconds<br>Range 0.02 to 60<br>Seconds.                                                                    | System power on delay                                                                                                    |
| RATED_VOLTAGE        | 521                          | Input     | 4800 = 480 Vrms<br>Range = 120 to 690<br>Vrms                                                                                      | Filter rated voltage                                                                                                    |
| RATED_FREQUENCY      | 522                          | Input     | 50 = 50 Hz<br>60 = 60 Hz                                                                                                    | Filter rated frequency                                                                                                    |
| FAULT_A_ENABLE       | 540                          | Input     |                                                                                                    | Example: Enabling all fault conditions is 1111 1111                                                                                                    |
| FAULT_B_ENABLE       | 541                          | Input     | 0 = Disabled<br>To Enable desired                                                                                                  | decimal.                                                                                                    |
| FAULT_A_RELAY_ACTION | 542                          | Input     | bit mask from table by<br>converting to decimal                                                                                    | If a fault is active and the bit<br>corresponding to that status in                                                                                                    |
| FAULT_B_RELAY_ACTION | 543                          | Input     | - Kange. 0 to 05555                                                                                                    | this mask is set, the relay will<br>be activated.                                                                                                    |
| MB_SLAVE_ADDRESS     | 560                          | Input     | 10                                                                                                    | Modbus slave address                                                                                                    |
| MB_BAUD_RATE         | 561                          | Input     | 3840 = 38400 baud<br>rate                                                                                                    | Modbus baud rate                                                                                                    |
| MB_PARITY            | 562                          | Input     | 2 = Even                                                                                                    | Modbus Parity                                                                                                    |

### **KMG IOM**

### Table 24: Network Interface INPUT Register Map

| Parameter Name             | I/O Reg<br>Address<br>Offset | Direction | Format and<br>Examples                                                                                  | Description                                                                          |
|----------------------------|------------------------------|-----------|----------------------------------------------------------------------------------------------------|--------------------------------------------------------------------------------------|
| OVERVOLTAGE_FAULT_ONSET    | 600                          | Input     | <b>DEFAULT</b> = 125%                                                                                   | Set desired Overvoltage<br>onset threshold in percent<br>rated voltage               |
| OVERVOLTAGE_FAULT_CLEAR    | 601                          | Input     | Range 100 to 200                                                                                        | Overvoltage fault clear threshold                                                    |
| OVERVOLTAGE_FAULT_DELAY    | 602                          | Input     | Fault detection delay<br>time in milliseconds.<br>Default of 12 seconds.<br>Range 0.02 to 60<br>seconds | Overvoltage fault delay time                                                         |
| HIGH_FREQUENCY_FAULT_ONSET | 603                          | Input     | Default 125%<br>Range 100 to 200                                                                        | Set desired High frequency<br>fault onset threshold                                  |
| HIGH_FREQUENCY_FAULT_CLEAR | 604                          | Input     | Default 125%<br>Range 100 to 200                                                                        | Set desired High frequency fault clear threshold                                     |
| HIGH_FREQUENCY_FAULT_DELAY | 605                          | Input     | Fault detection delay<br>time in milliseconds.<br>Default of 6 seconds.<br>Range 0.02 to 60<br>seconds  | High frequency fault delay<br>time                                                   |
| PHASE_LOSS_FAULT_ONSET     | 606                          | Input     | Default = 60 = 60%<br>Range 1 to 100                                                                    | Phase loss fault onset<br>threshold (average of the<br>three filter output voltages) |
| PHASE_LOSS_FAULT_CLEAR     | 607                          | Input     | Default = 55 = 55%<br>Range 1 to 100                                                                    | Phase loss fault clear<br>threshold (average of the<br>three filter output voltages) |
| PHASE_LOSS_FAULT_DELAY     | 608                          | Input     | Fault detection delay<br>time in milliseconds.<br>Default of 12 seconds.<br>Range 0.02 to 60<br>seconds | Phase loss fault delay time                                                          |
| THD_FAULT_ONSET            | 609                          | Input     | Default = 20 = 20%<br>Range 2 to 100                                                                    | Set desired THVD fault<br>onset threshold                                            |
| THD_FAULT_CLEAR            | 610                          | Input     | Default = 20 = 20%<br>Range 2 to 100                                                                    | Set desired THVD fault<br>clear threshold                                            |
| THD_FAULT_DELAY            | 611                          | Input     | Fault detection delay<br>time in milliseconds.<br>Default of 6 seconds.<br>Range 0.02 to 60<br>seconds  | Voltage Total Harmonic<br>Distortion (THVD) fault<br>delay time                      |
| REACTOR_OT_DELAY           | 615                          | Input     | Fault detection delay<br>time in milliseconds.<br>Default of 12 seconds.<br>Range 0.02 to 60<br>seconds | Tuning reactor<br>overtemperature fault delay                                        |

#### Table 25: Network Interface INPUT Register Map

| SYS_NULL_EN      | 700 | Input | 0 = Disabled<br>1 = Enabled                                               | System auto null calibration<br>enable. This value auto<br>clears to 0 when calibration<br>complete. |
|------------------|-----|-------|---------------------------------------------------------------------------|----------------------------------------------------------------------------------------------------|
| SYS_SERIAL_NUM_2 | 810 | Input | Parameter contains<br>UUUU in the<br>UUUULLLL-NN serial<br>number format. | Unit serial number section -<br>upper 16 bits of 32-bit unit<br>job number                           |
| SYS_SERIAL_NUM_1 | 811 | Input | Parameter contains<br>LLLL in the<br>UUUULLLL-NN serial<br>number format. | Unit serial number section -<br>lower 16 bits of 32-bit unit<br>job number                           |
| SYS_SERIAL_NUM_0 | 812 | Input | Parameter contains<br>NN in the UUUULLLL-<br>NN serial number<br>format.  | Unit serial number section -<br>two-digit unit number                                                |

#### PQconnect Hardware

Example Application Using "Simply Modbus Master 8.1.0"

The Modbus RTU network interface port is configured for RS-485 signal levels. The following example uses an RS-485 to USB converter to connect the PQconnect to a laptop PC running the Modbus RTU master application. The picture below shows an example "B&B SmartWorx, Inc Model: USPTL4" RS-485 to USB converter. As another alternative RS-485 converter there is WINGONEER USB 2.0 to RS485 Serial Converter Adapter CP2104.

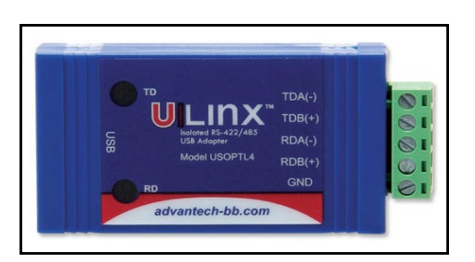

#### Figure 7: B&B SmartWorx, Inc Model: USPTL4 model RS-422/485 converter

With the example converter above, the user can make proper connections from the RS485 converter to the PQconnect J5 communication header. The table below indicates the positions where the RS485 connections lead to. Please ensure the correct dip switch settings are applied before installing.

#### Table 26: USPTL4 to J5 Header Connections

| USPTL4 Pin Out | J5 Header Pinout |  |  |
|----------------|------------------|--|--|
| -              | No connect       |  |  |
| TDA (-)        | A (Pin 2)        |  |  |
| GND            | GND (Pin 3)      |  |  |
| TDB(+)         | B (Pin 4)        |  |  |
| -              | No connect       |  |  |

#### USPTL4 RS485 Converter Dip Switch settings

All four switches of the B&B converter from the factory should be set to the ON position and should look like the following.

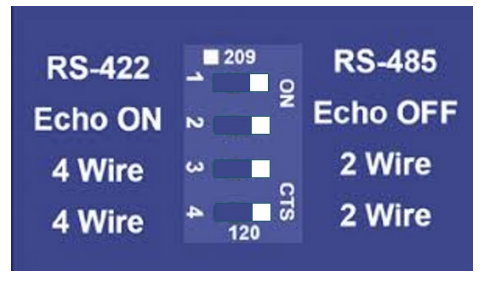

Figure 8: Dip Switch settings

Example Setup Instructions to Read Data from the PQconnect Unit:

- Connect the cable to the communication header on the side of the board
  - Connect USB end to the computer
    - Determine the assigned COM port number for the RS-485 to USB converter using the computer device manager control panel.
    - The converter used in this example typically enumerates between the range of COM5 to COM20 on a standard laptop computer running the Microsoft windows operating system
  - Open the Simply Modbus Master software
    - Can be downloaded from the link below:
    - o http://www.simplymodbus.ca/manual.htm
    - The trial version of the software is free and fully functional for this task hence no License key is necessary
  - Next, configure the fields in the screen as shown below. These are again the default settings of the PQconnect COM port.
    - o Note: The "notes" section of the display data registers are filled in manually

| Simply Modbus Master 7.1.2                                                                                      |                   |           |                           |                      |                                 |
|----------------------------------------------------------------------------------------------------|-------------------|-----------|---------------------------|----------------------|---------------------------------|
| modeCOM portbauddata bits stop bitsparity                                                                       | copy down 🛞       | register# | bytes                     | results              | notes dear notes 📎              |
| <b>RTU 19 19200 8 1 even</b>                                                                                    | 16bit INT         | 40500     | 0000                      | 0                    | Running                         |
| Slave ID First Register No. of Regs                                                                             | 16bit INT         | 40501     | 0001                      | 1                    | Power On                        |
| <b>113</b>                                                                                                    | 16bit INT         | 40502     | 0000                      | 0                    | Faulted                         |
| function minus offset                                                                                           | 16bit INT         | 40503     | 0000                      | 0                    | Current Limit                   |
| 2 byte ID code 40001                                                                                            | 16bit INT         | 40504     | 01DF                      | 479                  | Line-Line Voltage               |
|                                                                                                    | 16bit INT         | 40505     | OOFB                      | 248                  | Line Current                    |
|                                                                                                    | 16bit INT         | 40506     | 0064                      | 100                  | Power Factor                    |
|                                                                                                    | 16bit INT         | 40507     | 0000                      | 0                    | Network Start Enable            |
| SEND                                                                                                    |                   |           |                           |                      |                                 |
| load before send response time (seconds) 0.1                                                                    |                   |           |                           |                      |                                 |
| Response fail in 2.0                                                                                            |                   |           |                           |                      |                                 |
| 71 03 10 00 00 00 01 00 00 00 00 01<br>DF 00 F3 00 64 00 00 B3 19                                               |                   |           |                           |                      |                                 |
| Image: Wigh byte/Low byte     expected response bytes       Image: Wigh word/Low word     crc       B319     21 | send continuously | respoi    | nse time 0.1<br>sponses 4 | max 0.1<br>avg 0.100 | ■ RTS delay delay (ms)<br>ON ‡0 |
| SAVE CFG RESTORE CFG WRITE ABOUT                                                                                | 30.0              | sends     | failed 0                  | min 0.1              |                                 |
| Ctrl-H for context help                                                                                         |                   |           | LOGDAN                    |                      | SAVE LOG dear log 📎             |
| 2015/06/15 12:14:30 < 71 03 10 00 00 00                                                                         | 01 00 00 0        | 0 00 01   | E0 00 F2 FF               | A5 00 00 85 F3       | A                               |
| 2015/06/15 12:14:41 >>> 71 03 01 F3 00 0<br>2015/06/15 12:14:41 < 71 03 10 00 00 00                             | 08 BE F3          | 0 00 01   | DF 00 F8 00               | 64 00 00 B3 19       | , E                             |
|                                                                                                    |                   |           |                           |                      |                                 |

Example Setup Instructions to Write Data to the PQconnect Unit:

- To change the voltage rating of the unit:
- Select the "WRITE" button on the screen shown above.
- The screen below will be shown. Configure the fields as shown in the picture.

| Simply Modbus Master Write 7.1.2                                                                                                    |                                                                                                    |
|----------------------------------------------------------------------------------------------------|----------------------------------------------------------------------------------------------------|
| mode COM port baud data bits stop bits parity                                                                                                    |                                                                                                    |
| Slave ID First Register # Values to Write                                                                                                    | Simply Modbus Master Write 7.1.2 - 🗆 🗙                                                                                                    |
| function<br>2 byte ID code minus offset register size<br>4 6 40001 \$16 bit registers                                                                            | mode COM port baud data bits stop bits parity                                                                                                    |
| Values to Write register # bytes         Data Type           ↓         1.0000         40564         0001         416bit INT                                      | 10     10     10     10     10     10     10     10     10     10     10     10     10     10     10     10     10     10     10     10     10     10     10     10     10     10     10     10     10     10     10     10     10     10     10     10     10     10     10     10     10     10     10     10     10     10     10     10     10     10     10     10     10     10     10     10     10     10     10     10     10     10     10     10     10     10     10     10     10     10     10     10     10     10     10     10     10     10     10     10     10     10     10     10     10     10     10     10     10     10     10     10     10     10     10     10     10     10     10     10     10     10     10     10     10     10     10     10     10     10     10     10     10     10     10     10     10     10     10     10     10     10     10     10     10     10     10     10     10     10     10     10     10     10     10     10     10     10     10     10     10     10     10     10     10     10     10     10     10     10     10     10     10     10     10     10     10     10     10     10     10     10     10     10     10     10     10     10     10     10     10     10     10     10     10     10     10     10     10     10     10     10     10     10     10     10     10     10     10     10     10     10     10     10     10     10     10     10     10     10     10     10     10     10     10     10     10     10     10     10     10     10     10     10     10     10     10     10     10     10     10     10     10     10     10     10     10     10     10     10     10     10     10     10     10     10     10     10     10     10     10     10     10     10     10     10     10     10     10     10     10     10     10     10     10     10     10     10     10     10     10     10     10     10     10     10     10     10     10     10     10     10     10     10     10     10     10     10     10     10     10     10     10     10     10     10     10     10     10     10     10     10 |
| ✓ High byte/ Low byte ✓ High word/ Low word                                                                                                    | Values to Write register # bytes Data Type                                                                                                    |
| Command                                                                                                    | ✓ High byte/Low byte<br>✓ High word/Low word                                                                                                    |
| response time (seconds) 0.1 Response fail in \$2.0                                                                                                    | Command                                                                                                    |
| 71 06 02 33 00 01 B2 8D                                                                                                    | response time (seconds) 2.0<br>Response fail in 2.0                                                                                                    |
| RTS delay (ms)     SAVE CFG     expected response bytes     8       ON     0     orc     B28D     rc       OFF     0     RESTORE CFG     SAVE LOG     dear log @ | RTS delay (ms)     SAVE CPG     expected response bytes     arc                                                                                                    |
| 2015/06/15 12:56:43 < 71 06 02 33 00 00 73 4D<br>2015/06/15 12:56:50 >> 71 06 02 33 00 01 B2 8D<br>2015/06/15 12:56:50 >> 71 06 02 33 00 01 B2 8D                | OFF 0 RESTORE CPG SAVELOG dear log 3                                                                                                    |

 Select 4800 in the field "Values to Write" to change the voltage rating of the unit to 480 Vrms.

#### PCB Connections

Most customer connections to PQ connect will be made on the PCB. Refer to connection diagram in **Figure 9** and to drawing 24281-1PQ for the wiring schematic. The details of the power and communications terminals are shown in

Table 28 Form C relays are available on the PCB, these connections are shown in Table 27 Two relay outputs are available on the PCB.

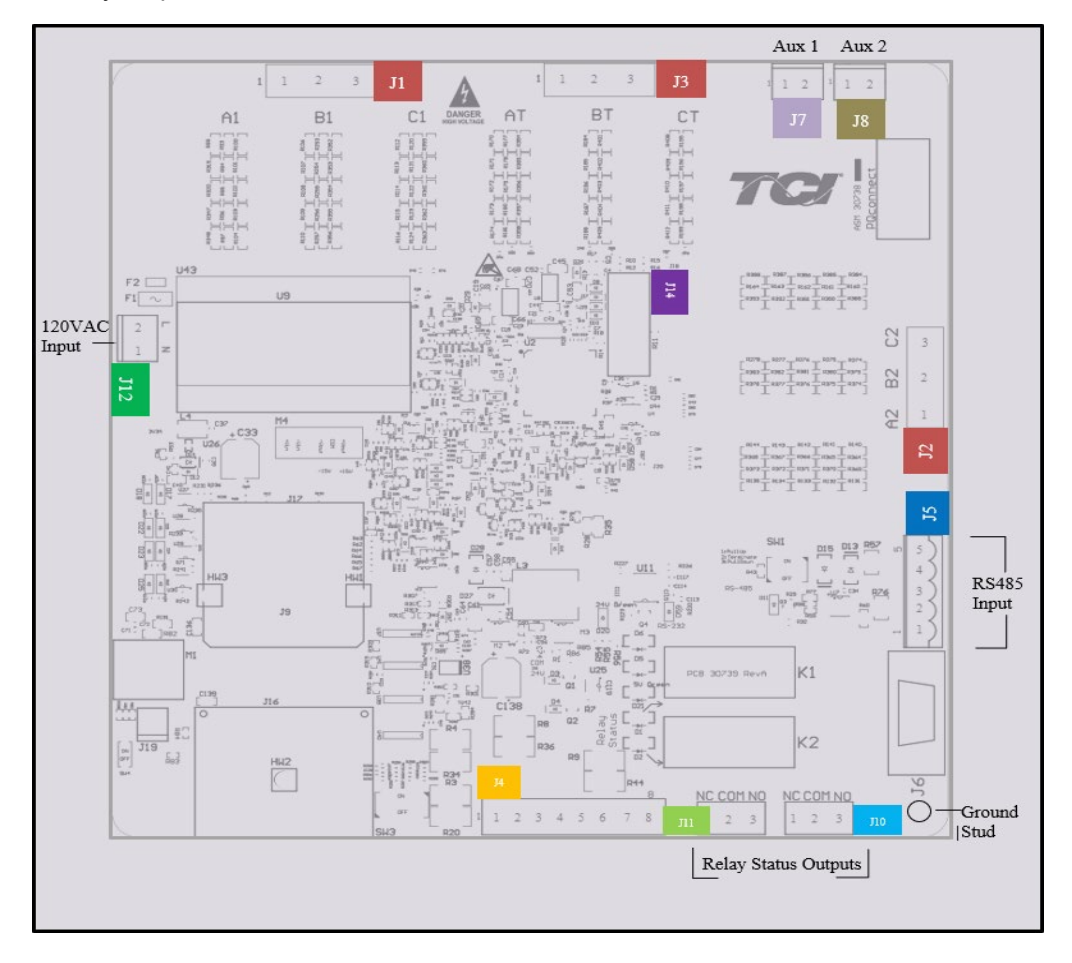

Figure 9: PQconnect Connections

|  | Table 27: | Form C Relay | Contacts |
|--|-----------|--------------|----------|
|--|-----------|--------------|----------|

| Terminal | Pin  | Description                  | Label             | Tightening Torque  | Wire Range |
|----------|------|------------------------------|-------------------|--------------------|------------|
| J7       | 1, 2 | Reactor<br>Thermal<br>Switch | Customer contacts | 3.5 lb-in (0.4 Nm) | 28-12 AWG  |
| J8       | N/A  | N/A                          | N/A               | N/A                | N/A        |
|          | 1    |                              | Normally Closed   |                    |            |
| J11      | 2    | Fault Relay                  | Common            | 4.4 lb-in (0.5 Nm) | 28-14 AWG  |
|          | 3    |                              | Normally Open     |                    |            |
|          | 1    |                              | Normally Closed   |                    |            |
| J10      | 2    | Inverted                     | Common            | 4.4 lb-in (0.5 Nm) | 28-14 AWG  |
|          | 3    |                              | Normally Open     |                    |            |

Note: Form-C relay contacts are gold plated with a load rating of 5.0A @ 120VAC

| Terminal | Pin   | Description              | Label                              | Rating   |  |
|----------|-------|--------------------------|------------------------------------|----------|--|
|          | 1     | Turing Decision Output   | Phase A                            |          |  |
| J1       | 2     | Connections              | Phase B                            |          |  |
|          | 3     |                          | Phase C                            | 600VAC   |  |
|          | 1     |                          | Phase A (Output of Tuning reactor) |          |  |
| J2       | 2     | I uning Reactor          | Phase B (Input of Tuning Reactor)  |          |  |
|          | 3     | Connections              | Not connected                      |          |  |
| J3       | 1,2,3 | Not Connected            |                                    | N/A      |  |
| J4       | 1-8   | Not Connected            |                                    | N/A      |  |
|          | 1     |                          | Not Connected                      |          |  |
|          | 2     |                          | B (non-inverting)                  |          |  |
| J5       | 3     | RS485                    | Ground                             | N/A      |  |
|          | 4     |                          | A (inverting)                      |          |  |
|          | 5     |                          | Not connected                      |          |  |
| 112      | 1     | Input Power from control | Neutral                            | 120 \/AC |  |
| <u> </u> | 2     | power transformer        | Line                               | 120 VAC  |  |
| J14      | 1-14  | Micro Programming        | For factory use                    | N/A      |  |

#### Table 28: Power & Communication Terminals

**Note**: The power terminals on the PQconnect accepts 28 to 14 AWG stranded wire, with a tightening torque of 4.4 in-lb (0.5 Nm).

Depending on the size of the line reactor, you have the option of different terminations based on the reactor. Table 18 provides examples of the terminations used for the voltage sense wires from the PQconnect to the line reactor. All recommendations are used with 18 AWG stranded wire.

#### Table 29: Voltage sense wire termination

| Connector<br>Termination | Manufacturer<br>Part Number | Manufacturer                      | Description                                    | Reactor Size                                           |
|--------------------------|-----------------------------|-----------------------------------|------------------------------------------------|--------------------------------------------------------|
| Metal tab                | 43178-4002                  | Molex, LLC                        | Blade Contact 18-20<br>AWG Crimp Male<br>Blade | Small line reactors with six position terminal blocks. |
| 3/8" Ring Lug            | 2-320573-4                  | TE Connectivity<br>Amp Connectors |                                                |                                                        |
| 1/4" Ring Lug            | 2-31894-2                   | TE Connectivity<br>Amp Connectors | Ring Terminal<br>Connector                     | Large line reactors with copper bus bar terminals      |
| 1/2" Ring Lug            | 61863-2                     | Tyco Electronics                  |                                                |                                                        |

**Note:** Voltage sense wire terminals J1 & J3 accept wire gauges of 16-28 AWG with a tightening torque of 4.4 in-lb (0.5 Nm). Alternate/Equivalent tabs and ring lugs may be used for terminations. Please consult with TCI Tech-support if there are any questions for alternate parts.

#### Troubleshooting

|         | Only qualified electricians should carry out all electrical installation & maintenance work on the Sinewave filter.                                                                                                    |
|---------|----------------------------------------------------------------------------------------------------|
|         | Disconnect all sources of power to the MFC and connected equipment before working on the equipment. Do not attempt any work on a powered MFC.                                                                                                    |
| Warning | The MFC unit contains high voltage and capacitors. Wait at least five minutes after disconnecting power from the filter before attempting to service the conditioner. Check                                                                                       |
|         | between all phases of the input and output lines. All maintenance and troubleshooting must be done by a qualified electrician. Failure to follow standard safety procedures may result in death or serious injury. <b>Unless an external disconnect means has</b> |
|         | reactors, will still be energized.                                                                                                    |

#### **Receiving Inspection**

The connectivity board has been thoroughly inspected and functionally tested at the factory and carefully packaged for shipment. After receiving the unit, immediately inspect the shipping container and report any damage to the carrier that delivered the unit. Verify that the part number of the unit received is the same as the part number listed on the purchase order.

#### Connectivity Board Problem

The MFC is comprised of three major components; the PQconnect connectivity board, the tuning reactor, and the capacitors. The PQconnect PCB contains diagnostic LEDs. The locations of the LEDs are shown in **Figure 11** and their functions are listed in Table 30

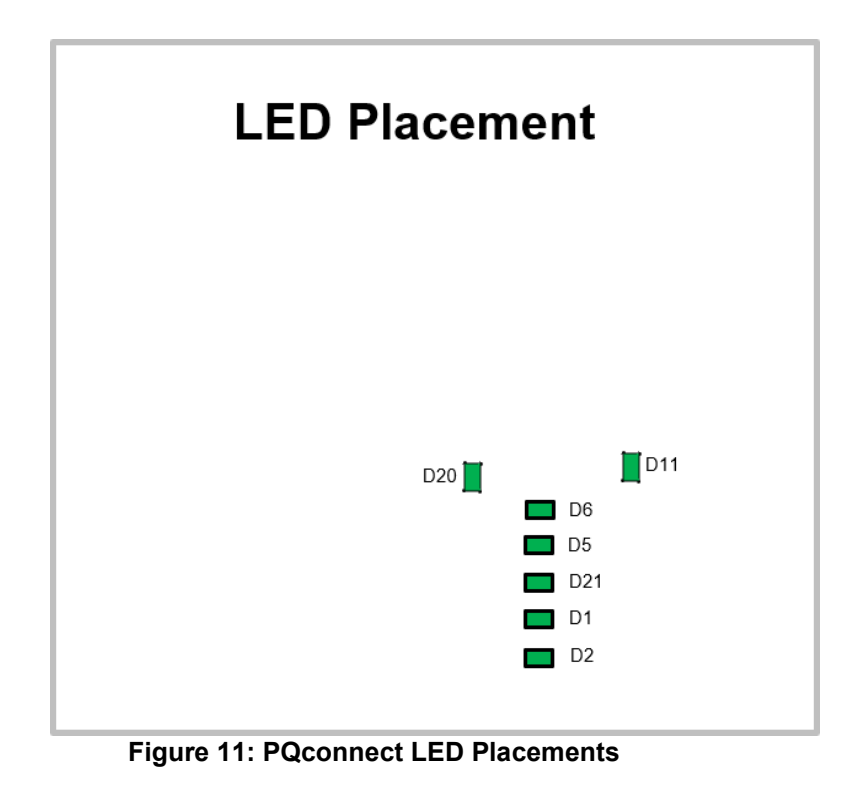

#### Table 30: LED Functions

| LED | LED Color | Description                   |  |
|-----|-----------|-------------------------------|--|
| D1  | Green     | Fault Relay                   |  |
| D2  | Green     | Fault Relay Inverted          |  |
| D5  | Green     | Status LED                    |  |
| D6  | Green     | Microprocessor Status LED     |  |
| D11 | Green     | RS485 Communication is active |  |
| D20 | Green     | 24V LED                       |  |
| D21 | Green     | 5V LED                        |  |

**Note:** Status LED's will blink according to the filter status. The microprocessor status LED will blink 1hz if the filter is okay, however if there has been an alert the LED will blink according to the status detection. It will initially start with slow blinks (2 = Register A faults, 3 = Register B faults), then blink fast depending on the fault. Table 21 summarizes the LED blinks based on the fault condition.

| Fault                      | Group (Slow blinks) | LED Specifier<br>(Fast Blinks) |
|----------------------------|---------------------|--------------------------------|
| No fault detected/ enabled |                     | 1                              |
| Overvoltage Phase A        |                     | 2                              |
| Overvoltage Phase B        |                     | 3                              |
| Overvoltage Phase C        |                     | 4                              |
| High frequency Phase A     |                     | 5                              |
| High frequency Phase B     | 0                   | 6                              |
| High frequency Phase C     | 2                   | 7                              |
| Phase Loss (Phase A)       |                     | 8                              |
| Phase Loss (Phase B)       |                     | 9                              |
| Phase Loss (Phase C)       |                     | 10                             |
| High THVD Phase A          |                     | 11                             |
| High THVD Phase B          |                     | 12                             |
| High THVD Phase C          |                     | 13                             |
| Under Temperature          |                     | 14                             |
| Over Temperature           |                     | 15                             |
| CPU Error                  |                     | 16                             |
| Reactor Switch             | 3                   | 1                              |

#### Table 31: LED Codes

**Debug Fault conditions** 

Based on the fault condition there are various ways a fault can appear. **Before investigating the sinewave filter internally, disengage supply voltage to the filter**.

Table 32: Fault conditions

| Fault Condition                    | Description                                                      | Debug                                                                                                    |
|------------------------------------|------------------------------------------------------------------|----------------------------------------------------------------------------------------------------|
| Overvoltage<br>Phase A, B, or C    | Filter has detected<br>overvoltage on a<br>phase(s)              | Check input power connections to the filter.                                                                                                    |
| High Frequency<br>Phase A, B, or C | High Frequency<br>detection on phase<br>voltage(s)               | Check fuses leading to filter capacitors<br>If fuses are not blown, measure Capacitance of<br>the capacitors<br>Check power connections of the unit, reference<br>drawing 24281-1PQ |
| Phase Loss<br>Phase A, B, or C     | Filter phase loss                                                | Check fused disconnect or circuit breaker<br>upstream of the filter.<br>Check input power connections to the filter                                                                 |
| High THVD<br>Phase A, B, or C      | High voltage Total<br>Harmonic Distortion                        | Check fuses leading to filter capacitors<br>If fuses are not blown, measure Capacitance of<br>the capacitors<br>Check power connections of the unit, reference<br>drawing 24281-1PQ |
| Under<br>Temperature               | Filter ambient<br>temperature is<br>operating below<br>threshold | Check fuses of control power transformers leading to the heater.                                                                                                    |
| Over<br>Temperature                | Filter ambient<br>temperature is<br>operating above<br>threshold | Check fuses of control power transformers<br>leading to fans.<br>Make sure fans are operating                                                                                       |
| CPU Error                          | Processor<br>malfunction                                         | Power cycle unit and if issue persists contact tech support                                                                                                    |
| Reactor Switch                     | Reactor Thermal<br>Switch open                                   | Check thermal switch connections to PCB                                                                                                    |

#### Evaluating MotorGuard Performance

The MotorGuard performance can be evaluated by checking the output voltage waveform with an oscilloscope.

| Warning | Only qualified electricians should carry out all electrical installation and maintenance<br>work on the MotorGuard.<br>Exercise caution when checking waveforms with an oscilloscope.<br>Use a dual probe, differential input set-up, or other means of isolating the scope |
|---------|----------------------------------------------------------------------------------------------------|
|         | Disconnect power when attaching and removing the probes                                                                                                    |
|         | Disconnect power when attaching and removing the probes.                                                                                                    |

Typical VFD Waveforms without Filtering

Figure 6 shows two examples of output voltage waveforms for a typical PWM variable frequency drive. The example labeled "VFD Output Voltage Waveform" is a "clean" waveform as it would appear with nothing connected to the VFD output terminals. The voltage peaks of this waveform are about 650 volts for a 480 volt drive. The example labeled "Motor Voltage Waveform" shows the typical waveform at the terminals of a motor located a distance away from the VFD. This waveform has voltage peaks of 1500 volts or higher due to the voltage spikes caused by the reflected wave phenomenon.

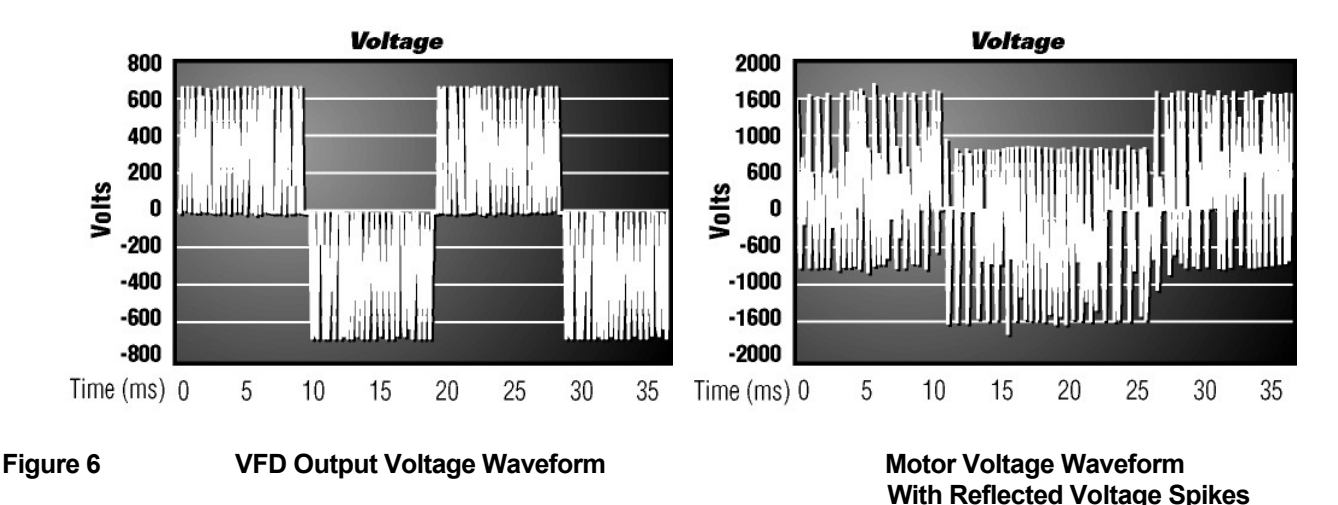

Filter Output Performance

Figure 7 shows the voltage waveform at the output of the MotorGuard or at the terminals of a motor connected to the MotorGuard.

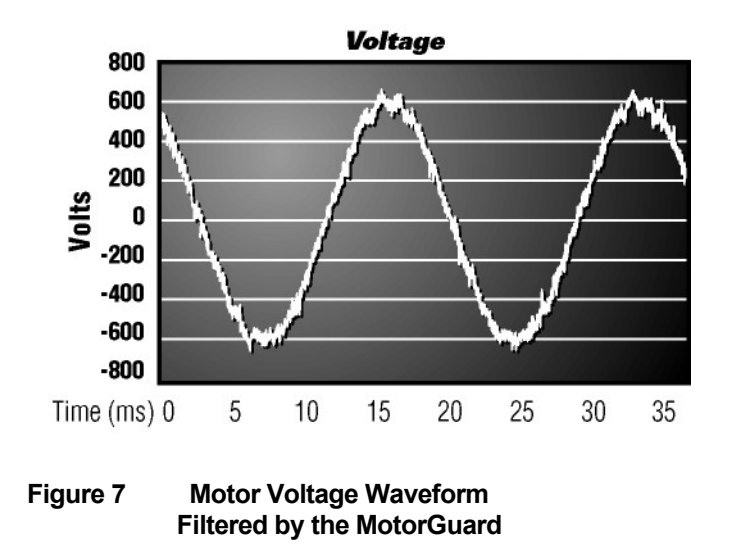

#### **Replacement Parts**

If replacement parts are needed, please contact your TCI representative. To ensure that the MotorGuard continues to perform to its original specifications, replacement parts should conform to TCI specifications.

#### **Factory Contacts and Tech Support**

For technical support, contact your local TCI distributor or sales representative.

You can contact TCI directly at 800-824-8282. Select "Customer Service" or "Technical Support" and have your MotorGuard nameplate information available.

# 10.0 Drawings

Typical MotorGuard drawings are provided on the transcoil website. Please visit <a href="https://transcoil.com/products/motorguard-sinewave-filter/motorguard-industrial-drawings/">https://transcoil.com/products/motorguard-sinewave-filter/motorguard-industrial-drawings/</a>

These drawings provide general information describing your MotorGuard filter. More specific information is provided by the drawings shipped with the unit. Be sure to carefully review the information provided by these drawings. This information takes precedence over the information provided in this manual.

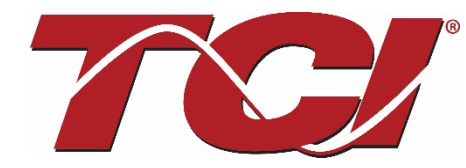

TCI, LLC W132 N10611 Grant Drive Germantown, Wisconsin 53022

Phone: 414-357-4480 Fax: 414-357-4484 Helpline: 800-824-8282 Web Site: <u>www.transcoil.com</u> © 2020 TCI, LLC All rights reserved

Product No: 24362 Effective: 03/13/2020 Version: 1.2